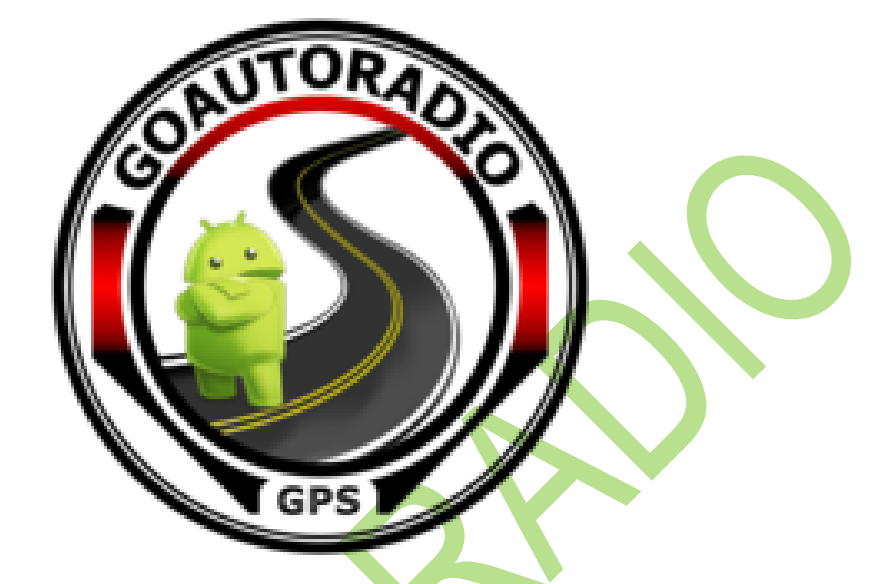

# **GUIDE DE PRISE EN MAIN**

Autoradio Multimédia Android

Volkswagen Polo 6C 2014-2017

www.goautoradio-gps.fr

# Table des matières

| 1 | Insta                                                         | ıllation                                                                                                    | 3                                                                  |
|---|---------------------------------------------------------------|----------------------------------------------------------------------------------------------------|--------------------------------------------------------------------|
|   | 1.1                                                           | Contenu de l'emballage                                                                                                    | 3                                                                  |
|   | 1.2                                                           | Branchement                                                                                                    | 4                                                                  |
| 2 | Prise                                                         | en main                                                                                                    | 5                                                                  |
|   | 2.1                                                           | Menu principal                                                                                                    | 5                                                                  |
|   | 2.2                                                           |                                                                                                    | 7                                                                  |
|   | 2.2                                                           |                                                                                                    | /                                                                  |
|   | 2.3                                                           | Reglage date/heure                                                                                                    | 8                                                                  |
|   | 2.4                                                           | Fonction radio                                                                                                    | . 10                                                               |
|   | 2.4.1                                                         | Réglage d'une station de radio                                                                                                    | . 10                                                               |
|   | 2.4.2                                                         | Mémorisation d'une station                                                                                                    | . 11                                                               |
|   | 2.5                                                           | Fonction GPS                                                                                                    | . 12                                                               |
|   | 2.5.1                                                         | Mettre le GPS                                                                                                    | . 12                                                               |
|   | 2.5.2                                                         | Menu principal GPS                                                                                                    | . 13                                                               |
|   | 2.5.3                                                         | Chercher une adresse                                                                                                    | . 13                                                               |
|   | 2.5.4                                                         | Application GPS Test plus Navigation                                                                                                    | . 14                                                               |
|   | 26                                                            | Exerction Bluetooth                                                                                                    | 15                                                                 |
|   | 2.0                                                           | Connecter un périnhérique                                                                                                    | 15                                                                 |
|   | 2.0.1                                                         | Synchroniser le répertoire                                                                                                    | . 13<br>18                                                         |
|   | 2.0.2                                                         |                                                                                                    | . 10<br>10                                                         |
|   | 2.7.3                                                         | Ffacer un annareil                                                                                                    | . 10<br>19                                                         |
|   | 2.7.4                                                         | Écouter de la musique via le Bluetooth                                                                                                    | 20                                                                 |
|   | 2.7.5                                                         |                                                                                                    | 20                                                                 |
|   | 2.7                                                           |                                                                                                    | . 21                                                               |
|   | 2.8                                                           | Configuration du Play Store                                                                                                    | . 23                                                               |
|   | 2.9                                                           | Configuration paramètres autoradio                                                                                                    | . 24                                                               |
|   | 2.9.1                                                         | Son des touches                                                                                                    | . 24                                                               |
|   | 2.9.2                                                         | Éclairage des touches                                                                                                    | . 24                                                               |
|   | 2.9.3                                                         | Désinstaller une application                                                                                                    | . 25                                                               |
|   | 2.9.4                                                         | Réglage de la caméra                                                                                                    | . 26                                                               |
|   | 2.9.5                                                         | Reglage des Radars de recul                                                                                                    | . 26                                                               |
|   | 2.9.6                                                         | Reglage et Configuration Canbus                                                                                                    | . 27                                                               |
|   | 2.9.7                                                         | Suppression du Message d'Avertissement Video                                                                                                    | . 28                                                               |
| 3 |                                                               |                                                                                                    | 20                                                                 |
|   | Conj                                                          | iguration au Carpiay et de l'Android Auto                                                                                                    | 29                                                                 |
|   | Conj<br>3.1                                                   | Guration au Carpiay et de l'Android Auto<br>Carplay                                                                                                    | 29<br>. 29                                                         |
|   | Conj<br>3.1<br>3.2                                            | Carplay<br>Android Auto                                                                                                    | 29<br>29<br>30                                                     |
| 4 | Conj<br>3.1<br>3.2<br>FAQ                                     | Guration au Carpiay et de l'Android Auto<br>Carplay<br>Android Auto                                                                                                    | 29<br>. 29<br>. 30<br>. 31                                         |
| 4 | Conj<br>3.1<br>3.2<br>FAQ<br>4.1.1                            | Carplay<br>Android Auto                                                                                                    | 29<br>. 29<br>. 30<br>. 31<br>. 31                                 |
| 4 | Conj<br>3.1<br>3.2<br>FAQ<br>4.1.1<br>4.1.2                   | Carplay<br>Android Auto<br>La Radio ne capte pas bien :<br>L'autoradio ne s'allume pas :                                                                                                    | 29<br>. 29<br>. 30<br>. 31<br>. 31<br>. 31                         |
| 4 | Conj<br>3.1<br>3.2<br>FAQ<br>4.1.1<br>4.1.2<br>4.1.3          | Carplay<br>Android Auto<br>La Radio ne capte pas bien :<br>L'autoradio ne s'allume pas :<br>Les commandes au volant ne fonctionnent pas :                                                                  | 29<br>. 29<br>. 30<br>. 31<br>. 31<br>. 31<br>. 31                 |
| 4 | Conj<br>3.1<br>3.2<br>FAQ<br>4.1.1<br>4.1.2<br>4.1.3<br>4.1.4 | Carplay<br>Android Auto<br>La Radio ne capte pas bien :<br>L'autoradio ne s'allume pas :<br>Les commandes au volant ne fonctionnent pas :<br>Désactiver l'affichage d'ouverture et de fermeture des portes | 29<br>. 29<br>. 30<br>. 31<br>. 31<br>. 31<br>. 31<br>. 31<br>. 32 |

| 4.1.6  | Carplay/Android auto ne fonctionne pas :                                        | 33 |
|--------|---------------------------------------------------------------------------------|----|
| 4.1.7  | Que faire des câbles non mentionnés dans la vidéo d'installation ?              |    |
| 4.1.8  | Le Play Store ne fonctionne pas                                                 | 36 |
| 4.1.9  | Résolution des problèmes de fonctionnement du tactile ou des touches de l'écran |    |
| 4.1.10 | Le Wifi ne fonctionne pas                                                       |    |
| 4.1.11 | Accéder aux paramètres d'usine                                                  | 37 |
|        |                                                                                 |    |
|        |                                                                                 |    |
|        |                                                                                 |    |
|        |                                                                                 |    |
|        |                                                                                 |    |
|        |                                                                                 |    |
|        |                                                                                 |    |
|        |                                                                                 |    |
|        |                                                                                 |    |
|        |                                                                                 |    |
|        |                                                                                 |    |
|        |                                                                                 |    |
|        |                                                                                 |    |
|        |                                                                                 |    |
|        |                                                                                 |    |
|        |                                                                                 |    |
|        |                                                                                 |    |
|        |                                                                                 |    |
|        |                                                                                 |    |
|        |                                                                                 |    |

# 1 Installation

# 1.1 Contenu de l'emballage

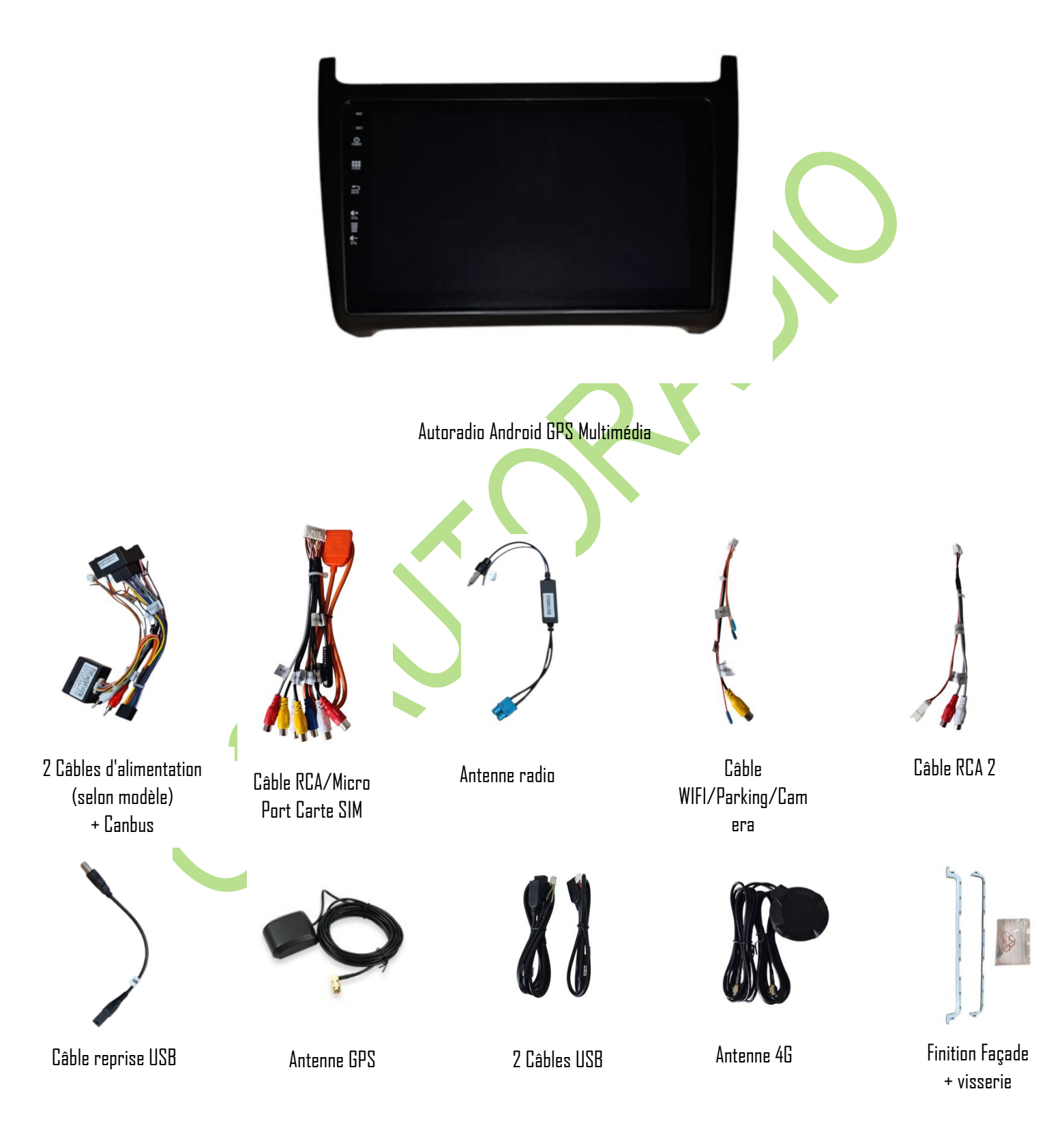

# 1.2 Branchement

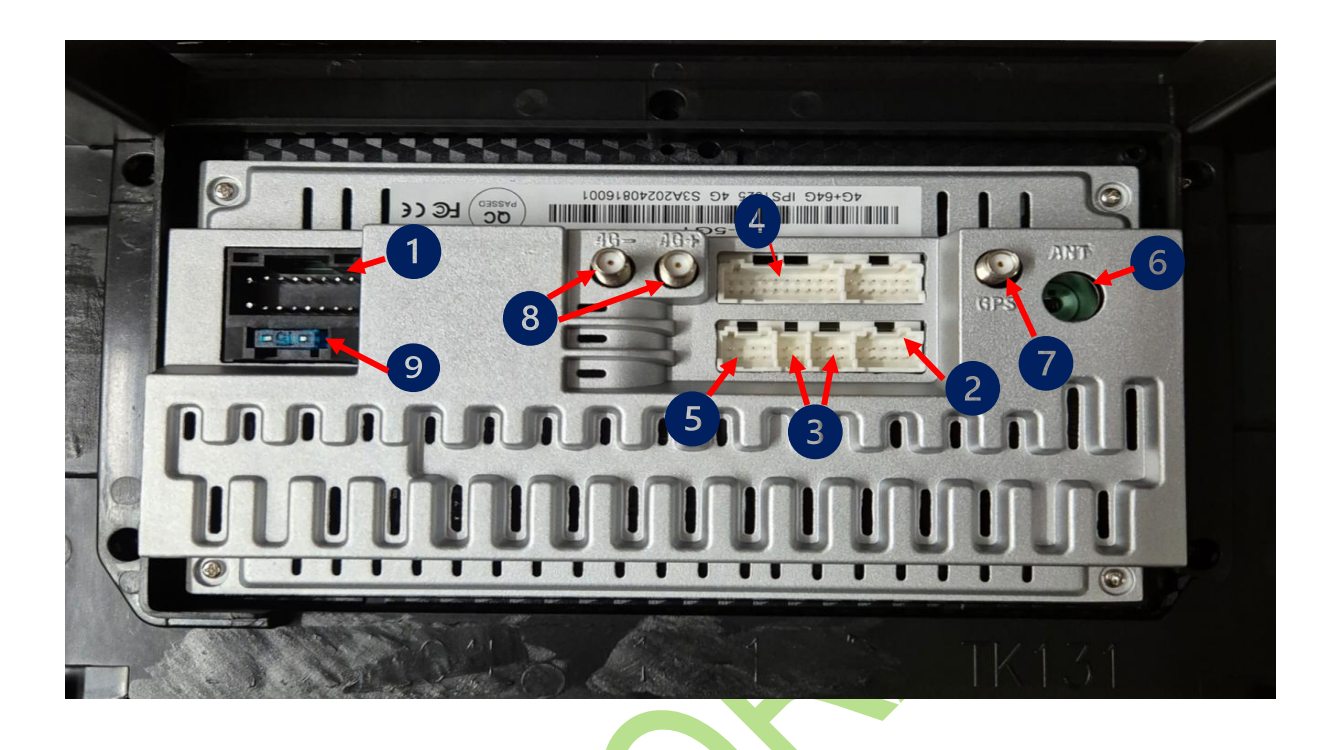

- 1. Cable ISD : Branchement principal de l'autoradio, à connecter au câble d'alimentation fourni.
- 2. Câble Parking / Wifi / Caméra
- 3. Câble USB 2 ports
- 4. Câble RCA/Micro externe/Port carte SIM
- 5. Câble Canbus (petit câble orange et marron qui se trouve sur le câble d'alimentation) ou RCA 2
   (brancher câble Canbus sur connecteur RCA 2 si ce dernier est branché).
- 6. Antenne Radio
- 7. Antenne GPS
- 8. Antenne 4G
- 9. Fusible Autoradio

# 2 Prise en main

# 2.1 Menu principal

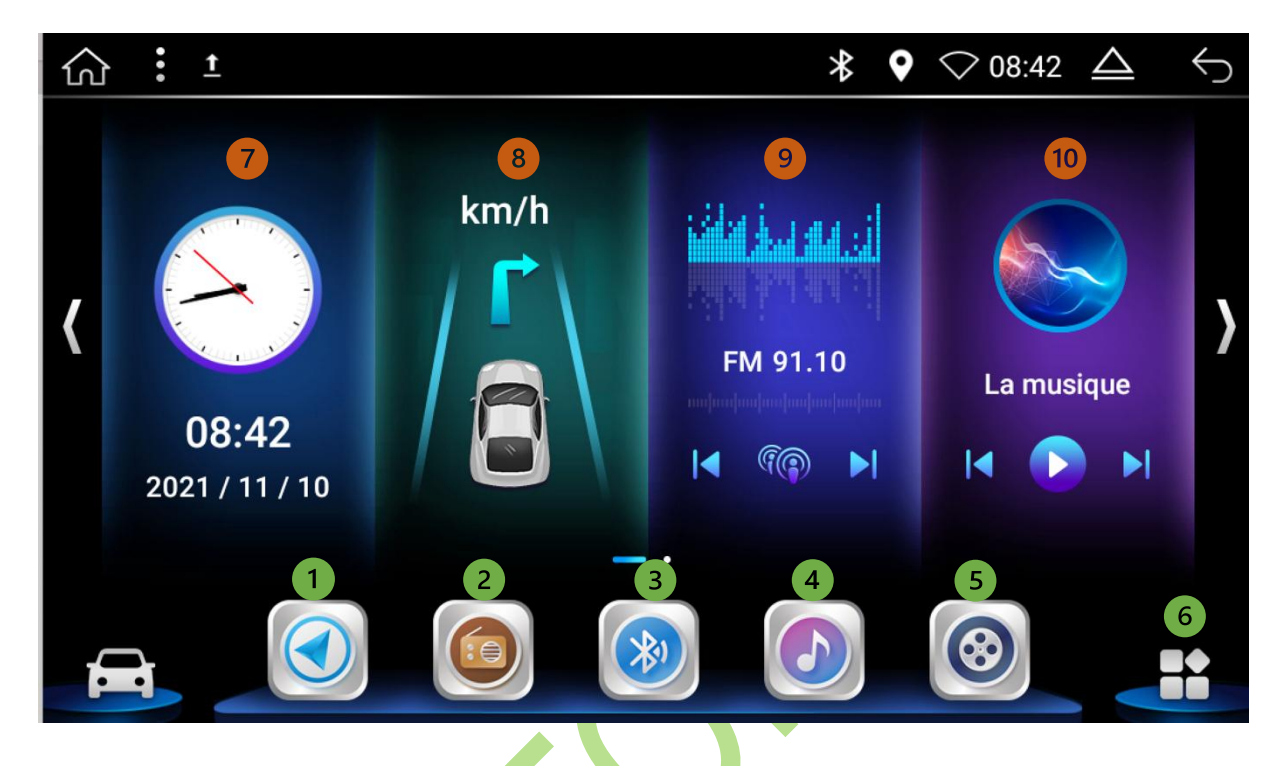

- 1. Navigation GPS
- 2. Radio FM
- 3. Réglage Bluetooth
- 4. USB / Carte SD / CD DVD
- 5. Vidéo USB/ Carte SD/ DVD
- 6. Menu des applications (système et tierces)
- 7. Réglages Dates et Heures
- 8. Navigation GPS
- 9. Radio FM
- 10. Musique USB/Carte SD/CD

MENU : Appuyez sur la touche « Menu principal » pour revenir à l'écran d'accueil. Un appui long sur ce bouton permet de fermer les applications en cours d'exécution en arrière-plan.

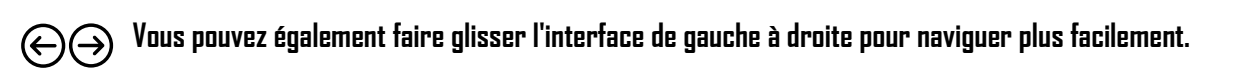

| ណ | <u>±</u>                                                                                                    |                                               | * ♀                  | $\bigcirc$ 08:56 $\triangle$ $\leftarrow$ |
|---|----------------------------------------------------------------------------------------------------|-----------------------------------------------|----------------------|-------------------------------------------|
| < | 1<br>C View Constant<br>C View Constant<br>C View C View C Vie | 2<br><b>Final State</b><br><b>Final State</b> | 3<br>BT Music<br>↓ ▶ | 4                                         |
| ť |                                                                                                    |                                               |                      |                                           |

- 1. Réglage Bluetooth
- 2. Vidéo USB/ Carte SD/ DVD
- 3. Musique Bluetooth
- 4. Réglage Audio (DSP)
- 5. Pressez le bouton 📰 pour remplacer le fond d'écran arrière du menu principal.

# 2.2 Changement de la langue

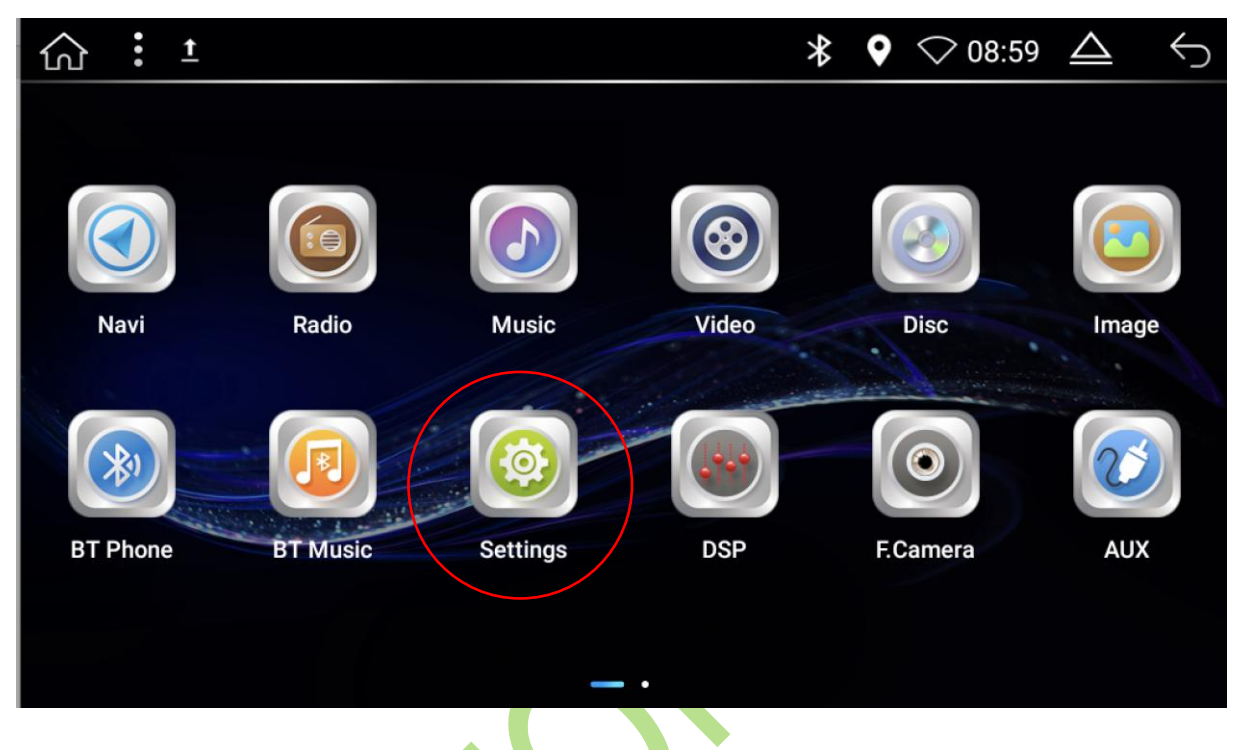

Depuis le **menu principal,** cliquez sur l'icône 🚘, puis sélectionnez **Settings/Paramètres**.

Sélectionnez « Language/langue », cliquez sur le drapeau du pays de votre choix, puis appuyez sur « DK »

|               | Settings 🚦 🗳  | ۶ · Ē     |          | *              | 06:19 AM⊃ |
|---------------|---------------|-----------|----------|----------------|-----------|
|               | Video         |           | ***      |                |           |
| *             | General       | English   | 简体中文     | عربی           | Deutsche  |
|               | Wi-Fi         |           |          |                |           |
| *.            | Bluetooth     | русский   | français | ··· ///<br>한국어 | čeština   |
|               | Language      |           |          | *              | C*        |
| <b>1</b> (1)) | Sound Effects | Português | ไทย      | 中文繁體           | Türk      |
| *             | Navigator     | -         |          |                | ×         |

# 2.3 Réglage date/heure

Dans le menu principal, cliquez sur l'horloge pour accéder au réglage de la date et heure.

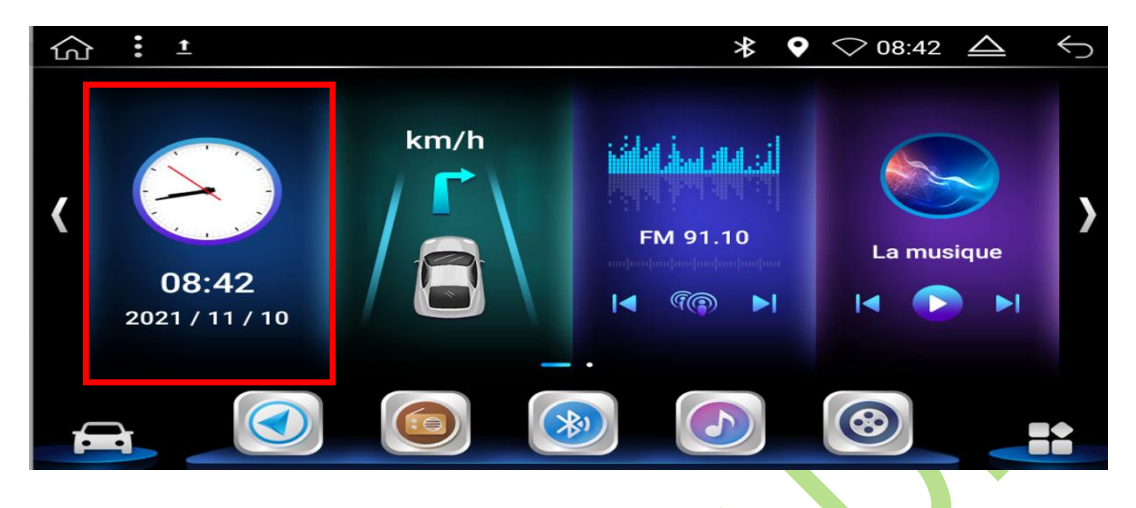

Vous pouvez également passer par le menu **« Paramètres »,** puis clique<mark>z sur « Paramètres Android »</mark>, appuyez sur l'encadré « **cliquez pour entrer** », faites défiler vers le bas jusqu'à **« système » et** sélectionnez **« Date et heure »** 

L'utilisation de l'heure et de la date automatique est possible lorsque le GPS est bien localisé et fixé.

- Cliquez sur « Date/Heure automatique » et sélectionnez « Utilisez l'heure du GPS » (vous pouvez également utiliser l'heure du réseau si votre autoradio est connecté)
- 2. Renseignez la date du jour et cliquez sur « OK »
- 3. Cliquez sur « Définir l'heure », pour régler l'heure et cliquez sur « OK »

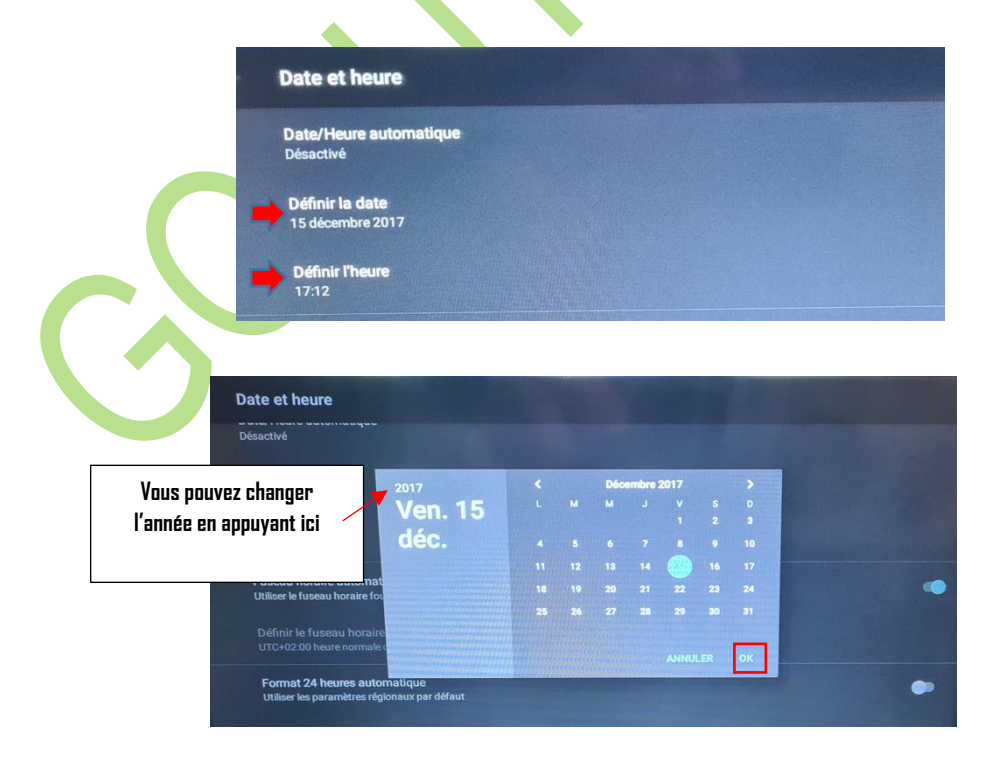

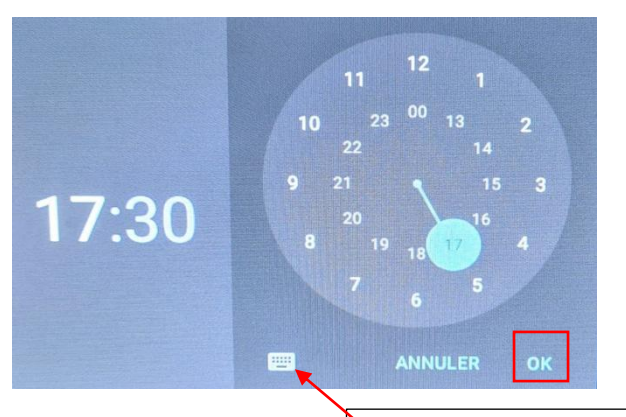

Cliquez sur le petit pavé pour définir l'heure de la façon suivante :

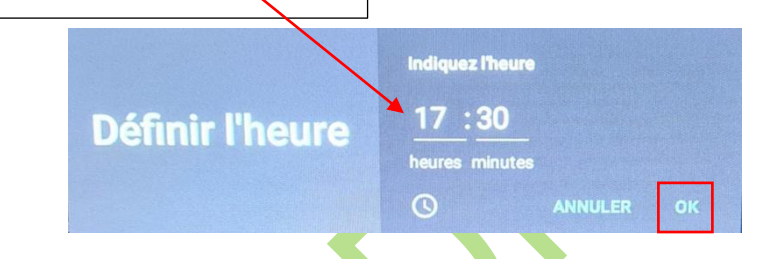

Vous pouvez également régler l'heure manuellement. Cependant, veuillez noter que l'heure ne sera pas conservée si l'autoradio s'éteint complètement. Pour ce faire,

1. Appuyez sur **Date/Heure automatique.** 

| late et heure                                |  |  |  |
|----------------------------------------------|--|--|--|
| Date/Heure automatique                       |  |  |  |
| lesactive                                    |  |  |  |
| Définir la date                              |  |  |  |
| 15 décembre 2017                             |  |  |  |
|                                              |  |  |  |
| Définir l'heure                              |  |  |  |
| 17:12                                        |  |  |  |
| Euseau horaire automatique                   |  |  |  |
| Utiliser le fuseau horaire fourni par le gps |  |  |  |
|                                              |  |  |  |
|                                              |  |  |  |
|                                              |  |  |  |
| Format 24 heures automatique                 |  |  |  |
|                                              |  |  |  |

2. Cochez « Désactivé » et définir la date et l'heure manuellement.

| $\sim$ | - Date et heure                                      |                                         |   |
|--------|------------------------------------------------------|-----------------------------------------|---|
|        | Date/Heure automatique<br>Désactivé                  |                                         |   |
|        | Définir la date<br>15 décembre 2017                  | Date/Heure sutomatique                  |   |
|        | Définir l'heure<br>17:13                             | O Utiliser Theure du réseau             |   |
|        | Fuseau horaire autom<br>Utiliser le fuseau horaire f | O Utiliser Theurs du GPS<br>O Désactivé | • |
|        | Définir le fuseau horait<br>UTC+02:00 heure normal   | re<br>d'Afrique méridionale             |   |
|        | Format 24 heures aut<br>Utiliser les paramètres ré   | omatique<br>Igionaux par défaut         | • |
|        | Utiliser le format 24 h                              | h                                       |   |

# 2.4 Fonction radio

# 2.4.1 Réglage d'une station de radio

Depuis le **menu principal** : appuyez sur « **Radio ».** 

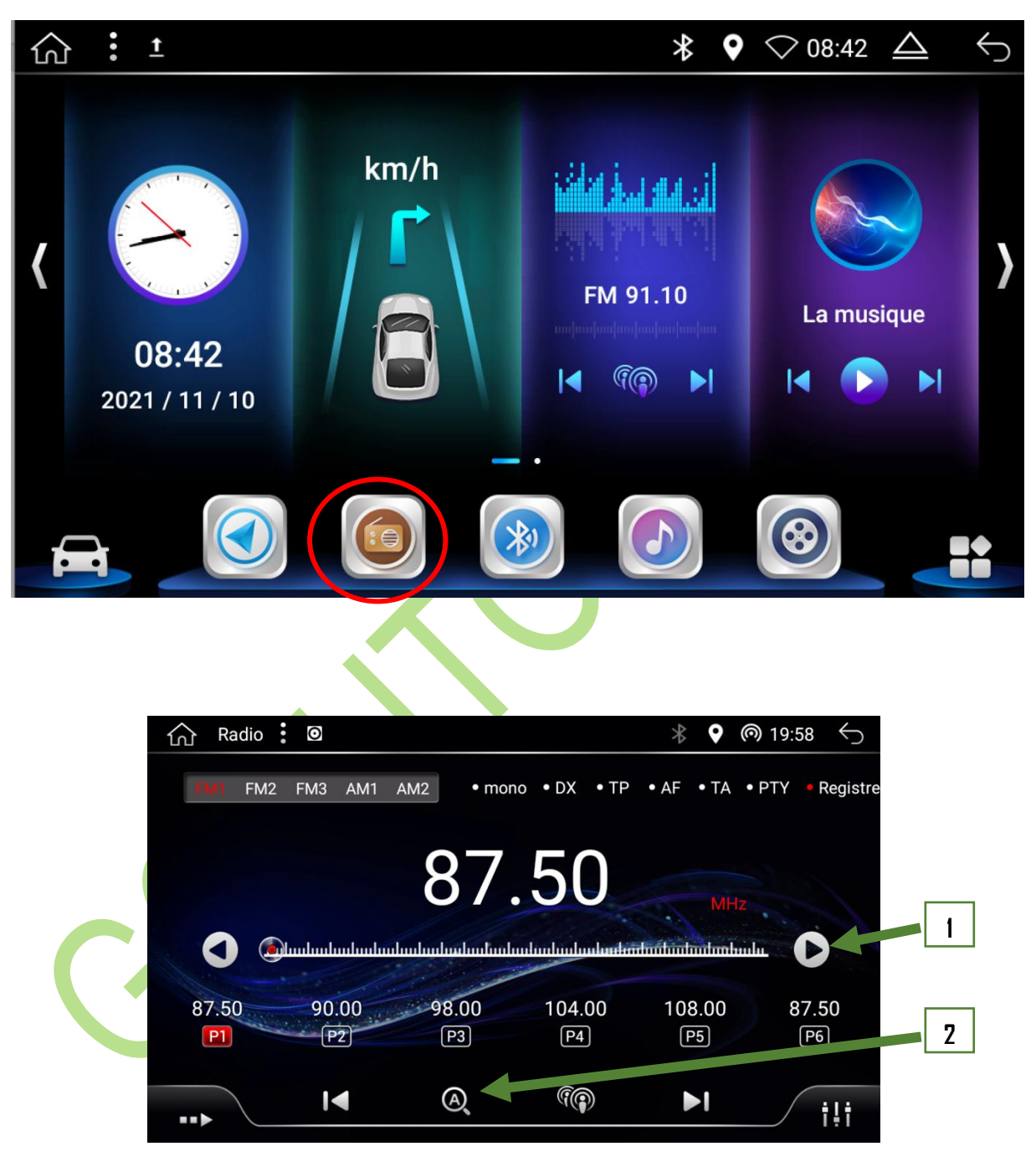

- 1. Appuyez sur cette touche pour effectuer une **recherche manuelle** des stations.
- 2. Appuyez sur cette touche pour effectuer une **recherche automatique** des stations.

#### 2.4.2 Mémorisation d'une station

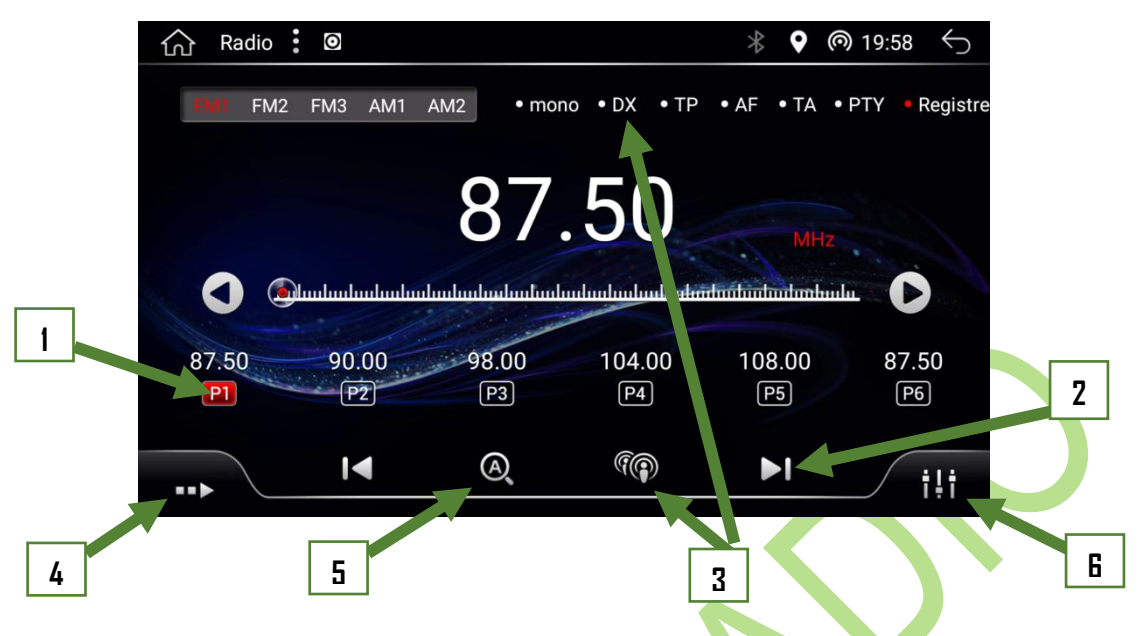

- Une fois la station trouvée, maintenir la touche P1 pour enregistrer la station. Vous pouvez enregistrer plusieurs stations avec les touches P2, P3...jusqu'à P6.
- 2. Appuyez sur cette touche pour faire défiler les stations.
- Appuyez sur cette touche permet de passer sur les stations locales (LOCAL) ou plus lointaines (DX). La fonctionnalité apparait en haut de l'écran. Le DX FM consiste à recevoir des stations plus lointaines.
- Touchez cette touche et appuyez sur RDS si les chaines de radio n'apparaissent pas en haut à gauche de l'écran (sous FM1/FM2...).

| TP | Lorsque TP est allumé, cela signifie que la station est susceptible de diffuser des infos routières.        |
|----|----------------------------------------------------------------------------------------------------|
| TA | Informations routières si la station est de type TP                                                         |
|    | Attention : Si le mode TA est activé (en rouge en haut de l'écran), l'autoradio ne permet d'écouter que les |
|    | radios qui ont la fonction TP (choix de radio limité)                                                       |
| AF | Lorsque la fonction AF est activée, l'appareil recherche automatiquement la fréquence offrant la meilleure  |
|    | réception de la station que vous écoutez. Par défaut, la fonction AF est activée.                           |
|    |                                                                                                    |

Touche courte : permet de lancer la synchronisation des chaînes, touchez à nouveau pour annuler la recherche.

Touche longue : permet de changer les stations préréglées. Touche longue à nouveau pour annuler.

6. Réglage son, équaliseur.

# 2.5 Fonction GPS

## 2.5.1 Mettre le GPS

Depuis le menu principal, appuyez sur la touche « Navigation »

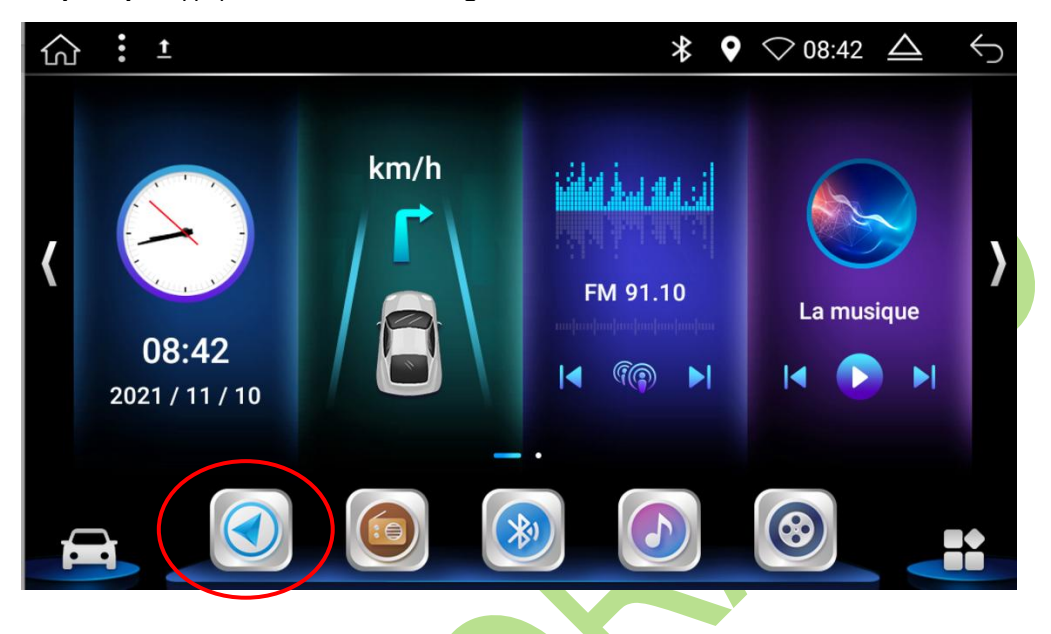

Lors de la première utilisation, l'autoradio vous demandera de définir le GPS que vous souhaitez utiliser par défaut. Sélectionnez « **Here we go »** dans les options proposées.

Une fois ce paramétrage effectué, « Here We Go » se lancera automatiquement lorsque vous appuierez sur « Navigation ».

| Paramètres     |          | * 🕈 🤝 09:52 🛆                                          | $\leftarrow$ |
|----------------|----------|--------------------------------------------------------|--------------|
| Général        | 9        | Chrome<br>com.android.chrome                           |              |
| 🫜 Wifi         |          | ES Explorateur de Fichiers<br>com.estrongs.android.pop |              |
| Bluetooth      | 6        | Google<br>com.google.android.googlequicksearchbox      |              |
| Langue         |          | GPS Test Plus<br>com.chartcross.gpstestplus            |              |
| Effets sonores | 3400     | HERE WeGo<br>com.here.app.maps                         |              |
| Navigateur     |          | Magnétophone<br>com.android.soundrecorder              |              |
| ColorLED       | <b>(</b> | Maps                                                   |              |

Vous pouvez installer d'autres applications GPS via le Play Store et lancer par défaut l'application choisie en allant dans « Paramètres », « Navigateur » et sélectionner le GPS que vous souhaitez utiliser par défaut.

# 2.5.2 Menu principal GPS

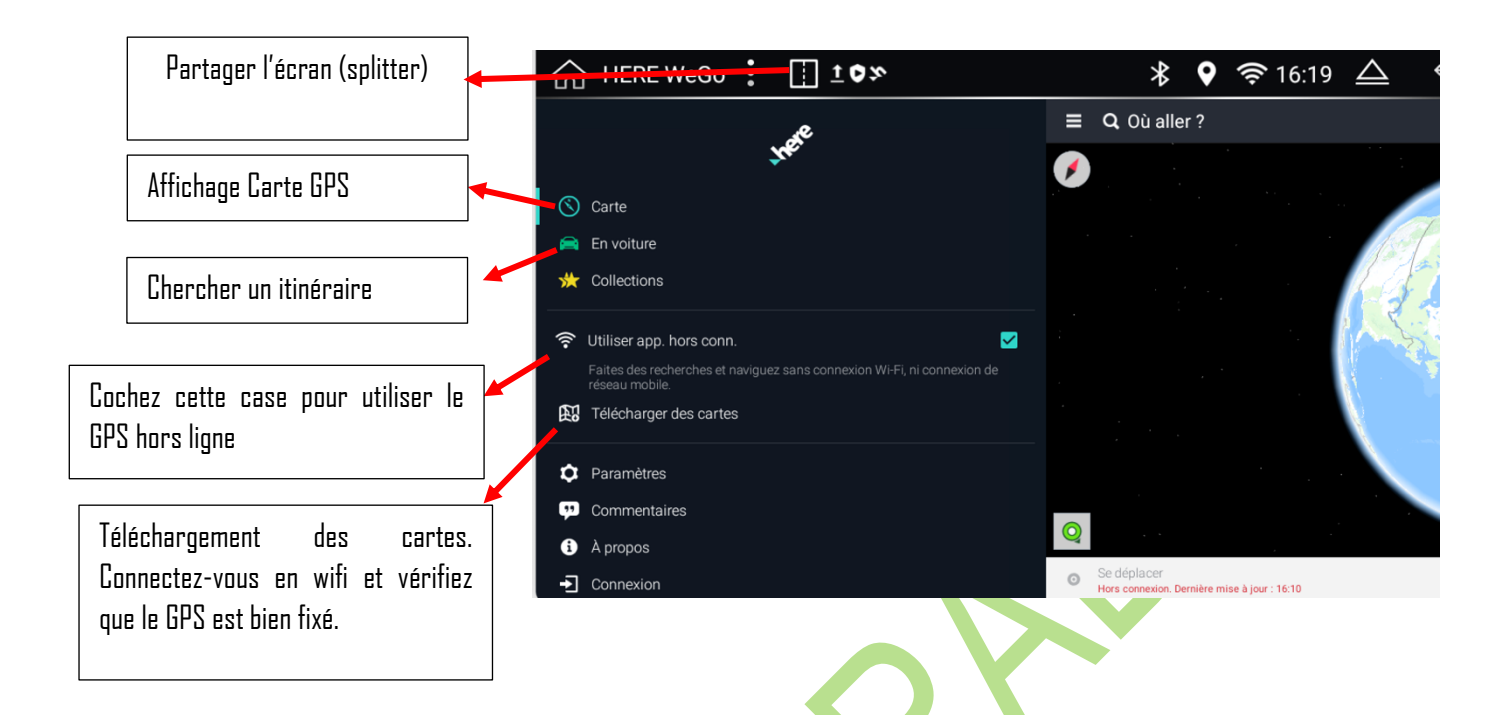

### 2.5.3 Chercher une adresse

Appuyez sur « **En voiture** » pour « **Définir une destination** », **saisissez votre adresse de destination** et cliquez **sur** « **Début** » pour **démarrer**.

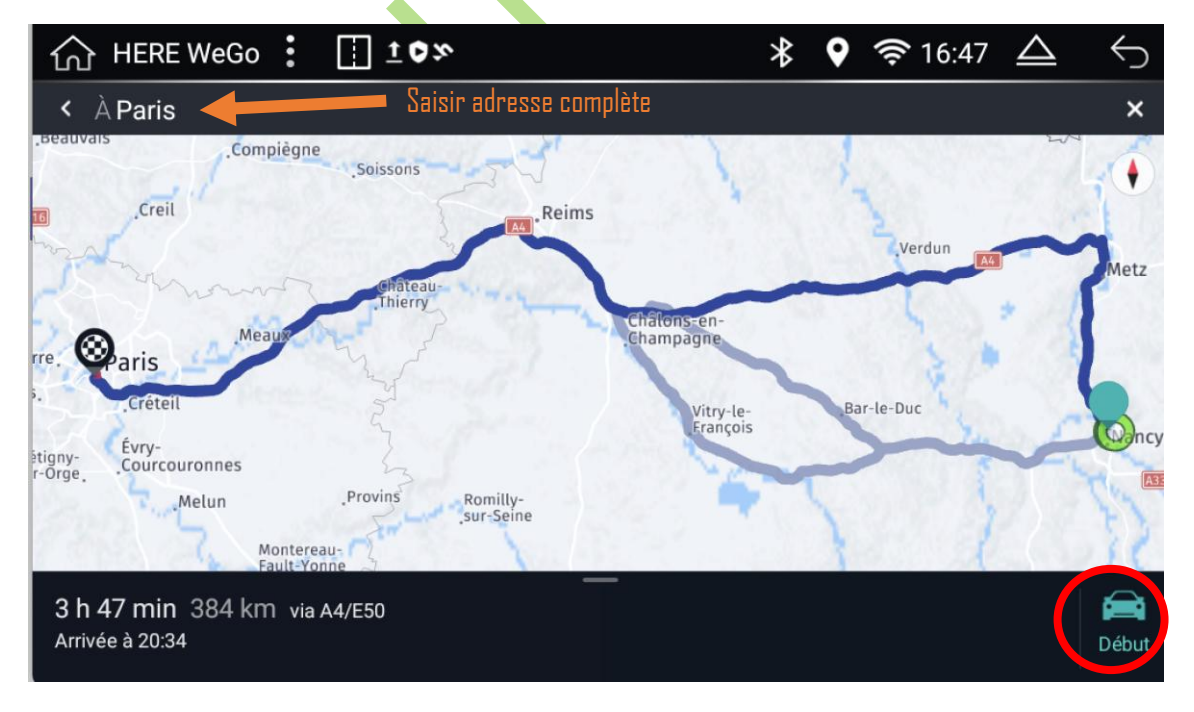

Dans **les paramètres du menu principal**, vous pouvez sélectionner **l'option de voix** et **télécharger d'autres voix**. (Par défaut, la voix est en anglais. Pour utiliser la voix en français, téléchargez-la d'abord, puis sélectionnez-la dans les paramètres).

| 43,56 G3 disponibles                                                                                                    |
|----------------------------------------------------------------------------------------------------|
| 0                                                                                                    |
| 0                                                                                                    |
|                                                                                                    |
| ۲                                                                                                    |
| Une voix ? À vous de choisir.<br>Passez à une voix de navigation qui annonce le nom des rues à<br>chaque manœuvre. Ou essayez une voix naturelle et chaleureuse.<br>De nombreuses langues sont également disponibles. |
| VOIX                                                                                                    |
|                                                                                                    |

Pour tirer le meilleur parti de cette application, n'hésitez pas à visiter le site officiel **HERE WE GD** afin de découvrir toutes ses fonctionnalités :

https://here.freshdesk.com/fr/support/solutions?category=app

# 2.5.4 Application GPS Test plus Navigation

#### Depuis le menu des applications, recherchez « GPS Test plus Navigation ».

Cette application vous permettra de consulter facilement toutes les informations fournies par le GPS. Vous pourrez visualiser le niveau de signal de chaque satellite capté, la position des satellites dans le ciel, et optimiser le positionnement de l'antenne GPS dans votre véhicule.

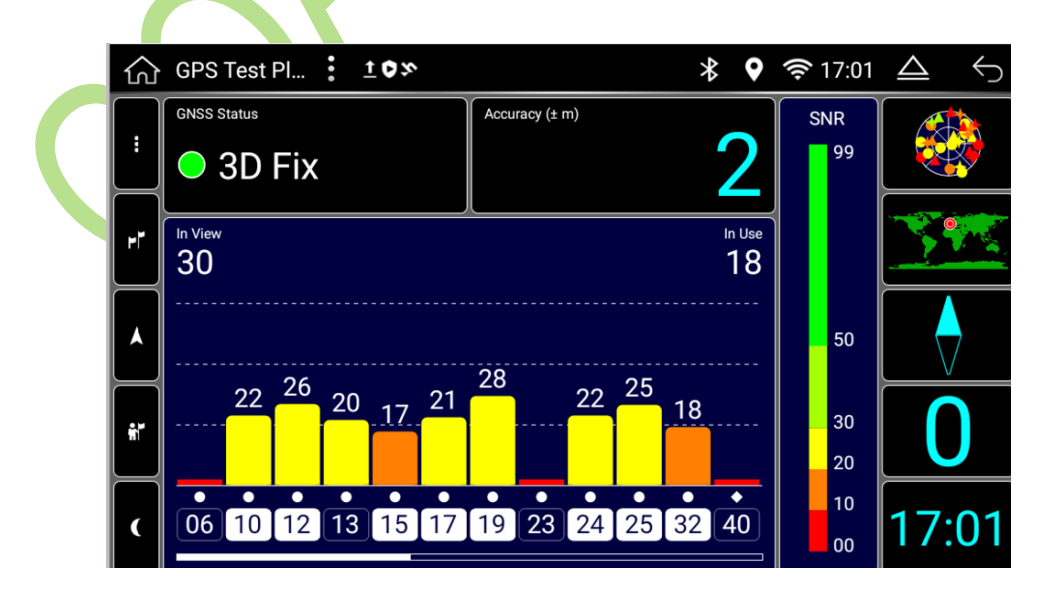

# 2.6 Fonction Bluetooth

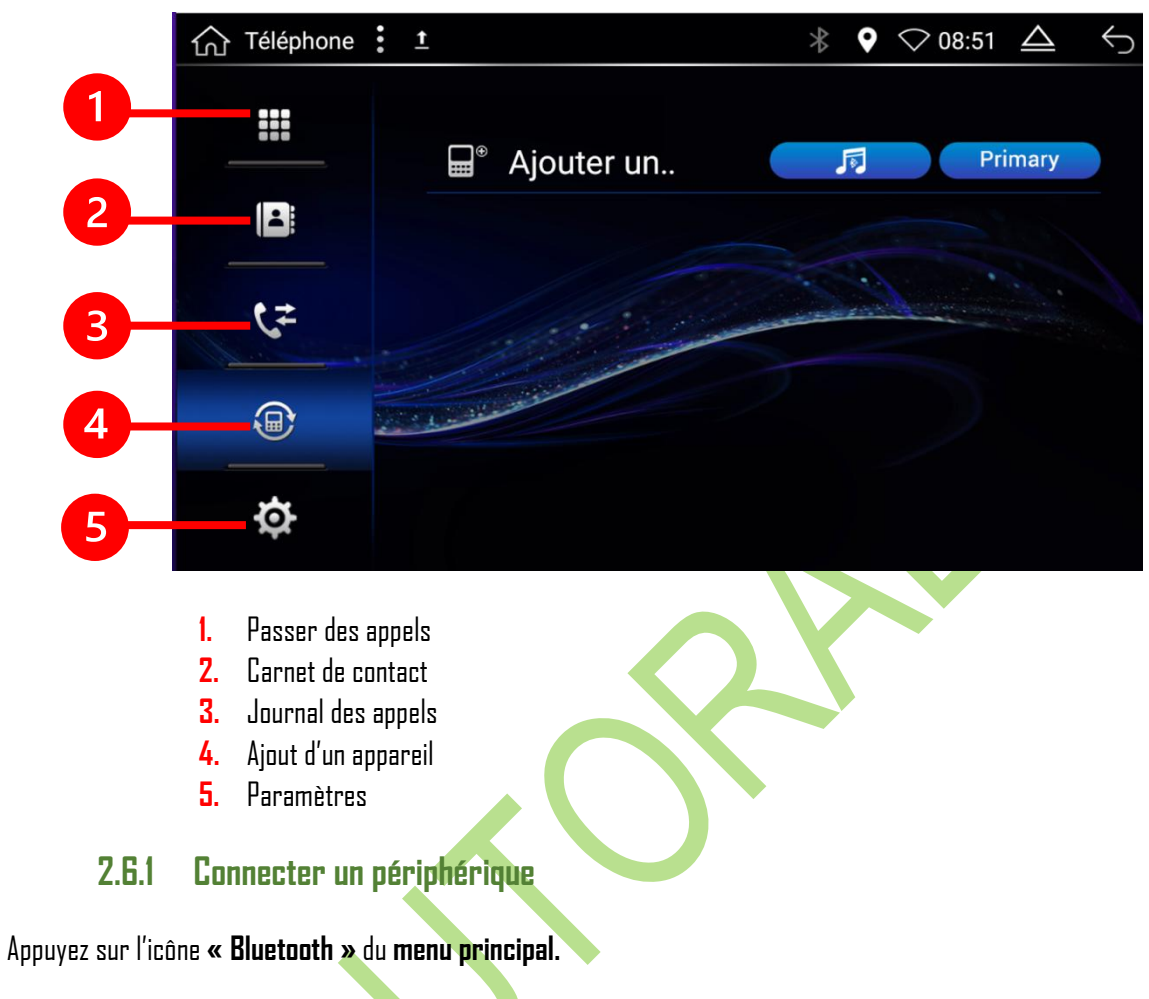

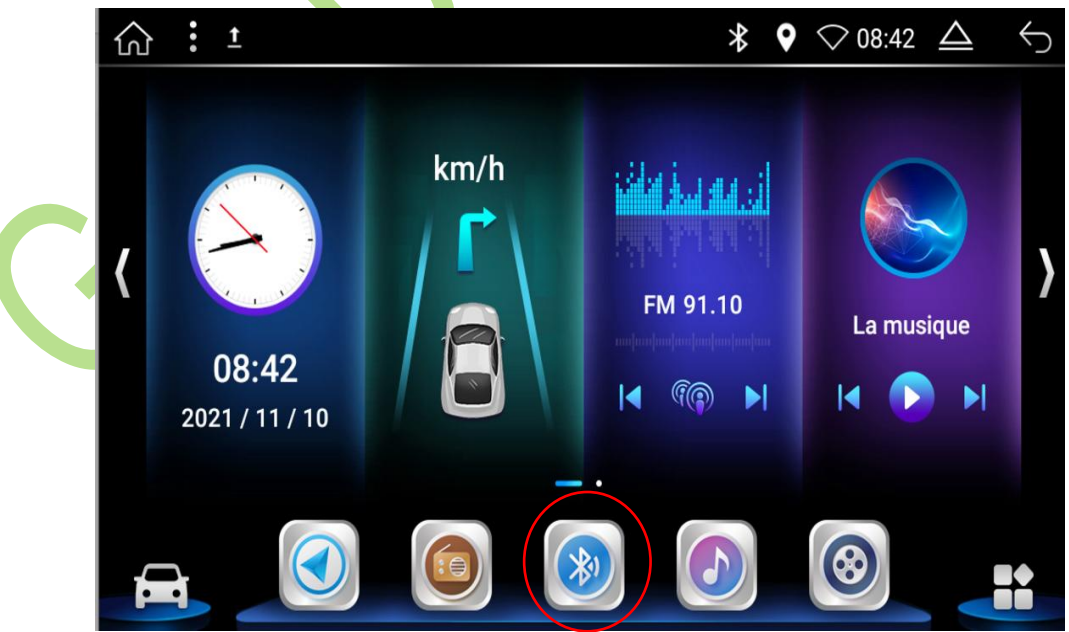

Activez le Bluetooth sur votre Smartphone, puis appuyez sur « Ajouter un appareil » sur l'autoradio Android.

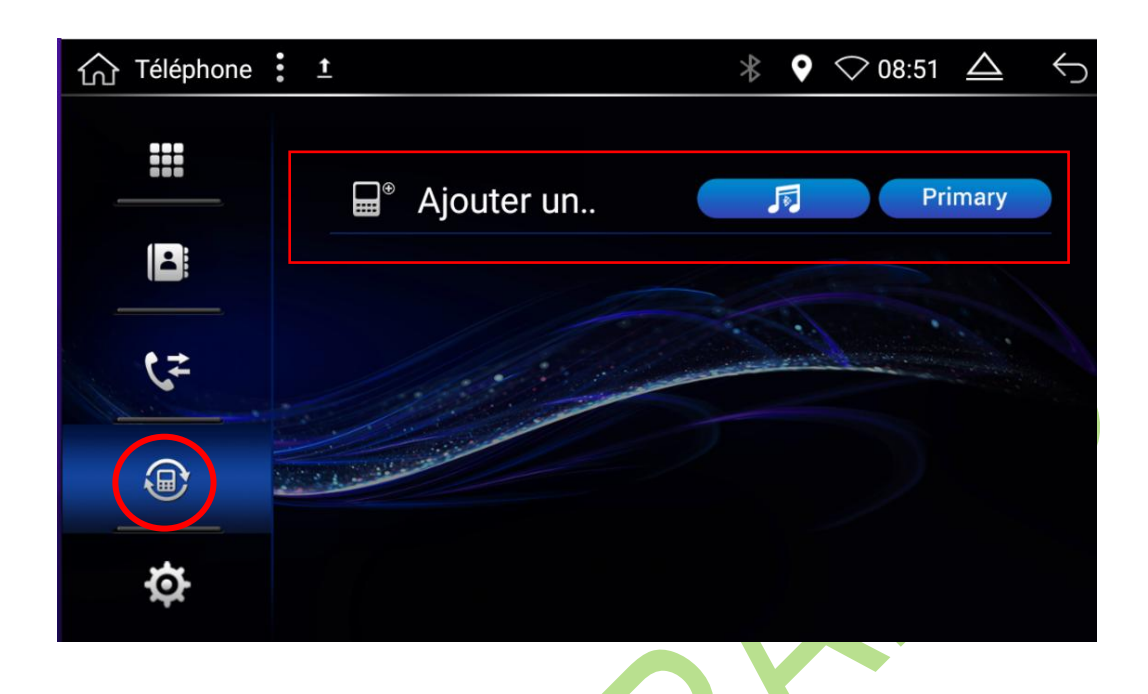

Recherchez le nom de votre **smartphone** qui apparaît à l'écran de l'autoradio, puis cliquez sur **« Appuyez pour coupler** ».

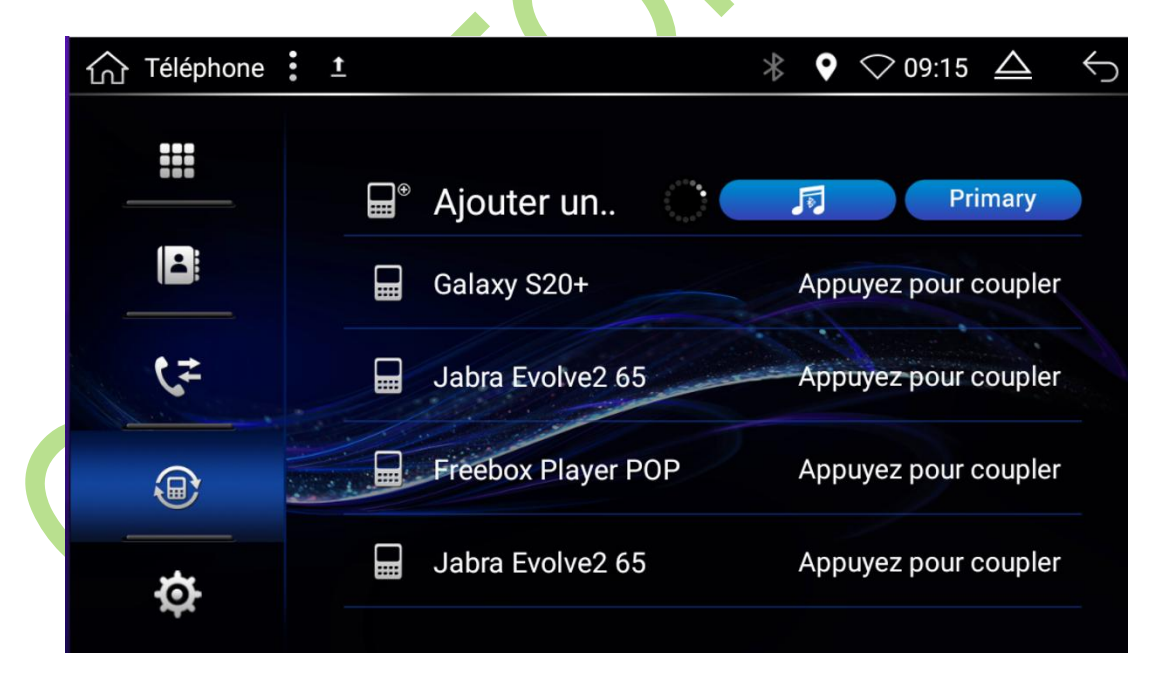

Une **demande d'appairage Bluetooth** apparait sur **votre smartphone** merci de renseigner le **code PIN de l'autoradio** et cliquez sur **« Associer ».** 

<u>Pour information</u>: Le code PIN est disponible dans l'onglet des paramètres Bluetooth (symbolisé par une roue crantée) sous le nom du Bluetooth de l'autoradio. Vous pouvez également modifier le nom du Bluetooth en cliquant dessus.

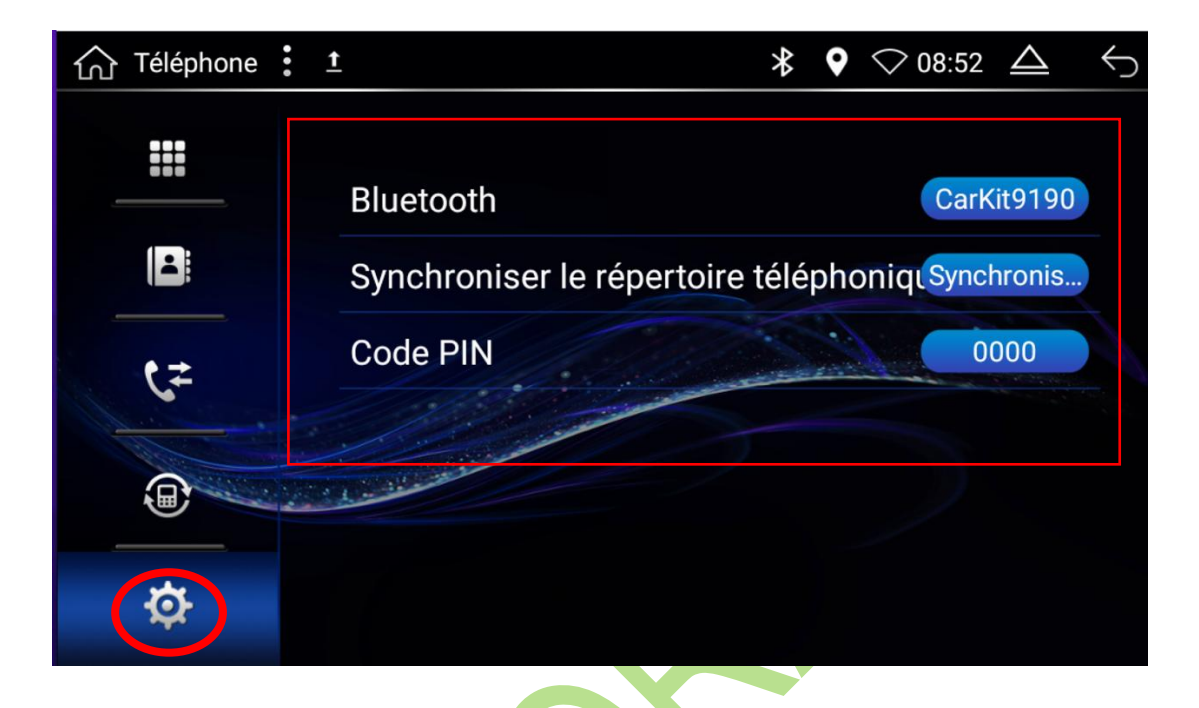

L'autoradio enverra également une demande d'accès à vos contacts.

Si vous l'autorisez, vos contacts et votre journal d'appels seront automatiquement synchronisés avec l'autoradio. Pour autoriser l'accès, cliquez sur **« Autoriser »** depuis votre smartphone.

Votre smartphone est désormais connecté en Bluetooth.

| 仚 | Téléphone | : t |                           | * ♥ | ⊘ 08:58 🛆 | <u> </u> |
|---|-----------|-----|---------------------------|-----|-----------|----------|
|   |           |     | ■ <sup>®</sup> Ajouter un |     | Primar    | у        |
|   |           |     | Galaxy S20+               | ~   |           |          |
|   | ¢≠        |     |                           |     |           |          |
|   |           |     | and the second second     |     |           |          |
|   | ¢         |     |                           |     |           |          |

# 2.6.2 Synchroniser le répertoire

Vous pouvez également synchroniser votre répertoire manuellement en suivant ces étapes :

- 1. Autorisez l'accès aux contacts depuis votre smartphone.
- 2. Appuyez sur le bouton paramètres Bluetooth « roue crantée » de l'autoradio.
- 3. Cliquez sur « Synchronisation » et patientez jusqu'à la fin de la Synchronisation.

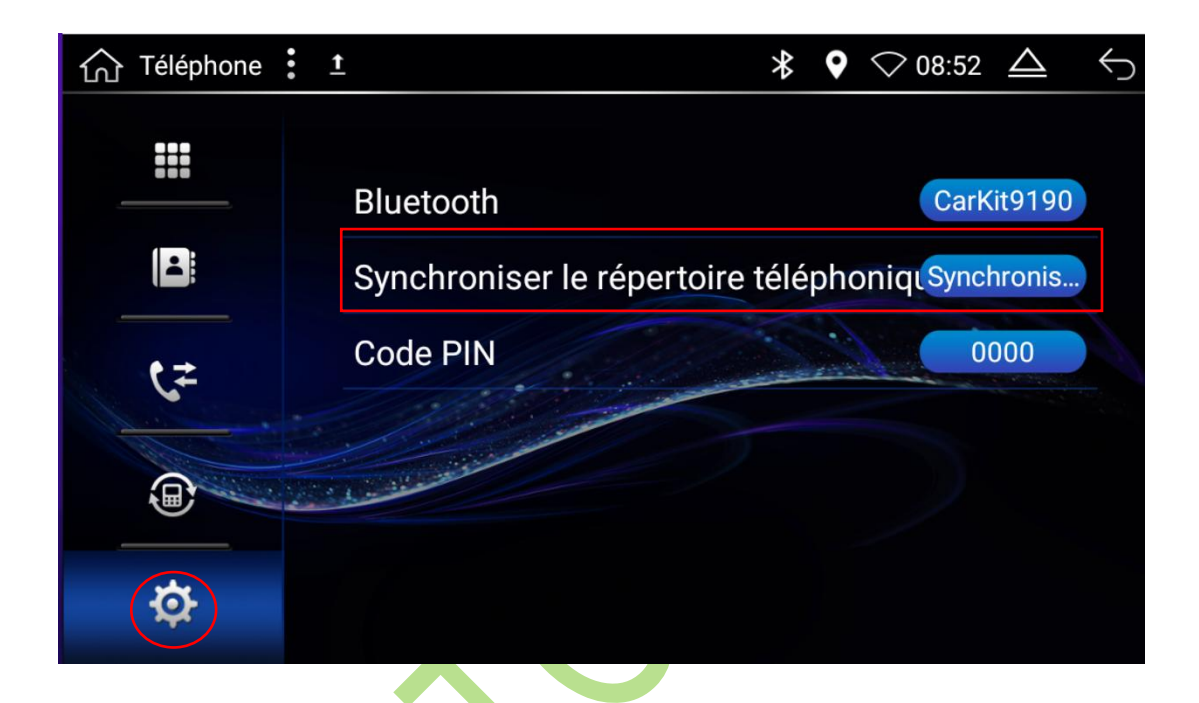

### 2.7.3 Passer un appel

Composez le **numéro de téléphone sur le pavé tactile** de l'autoradio, puis appuyez sur la touche verte **« appel »** vous pouvez **corriger** votre s via la touche

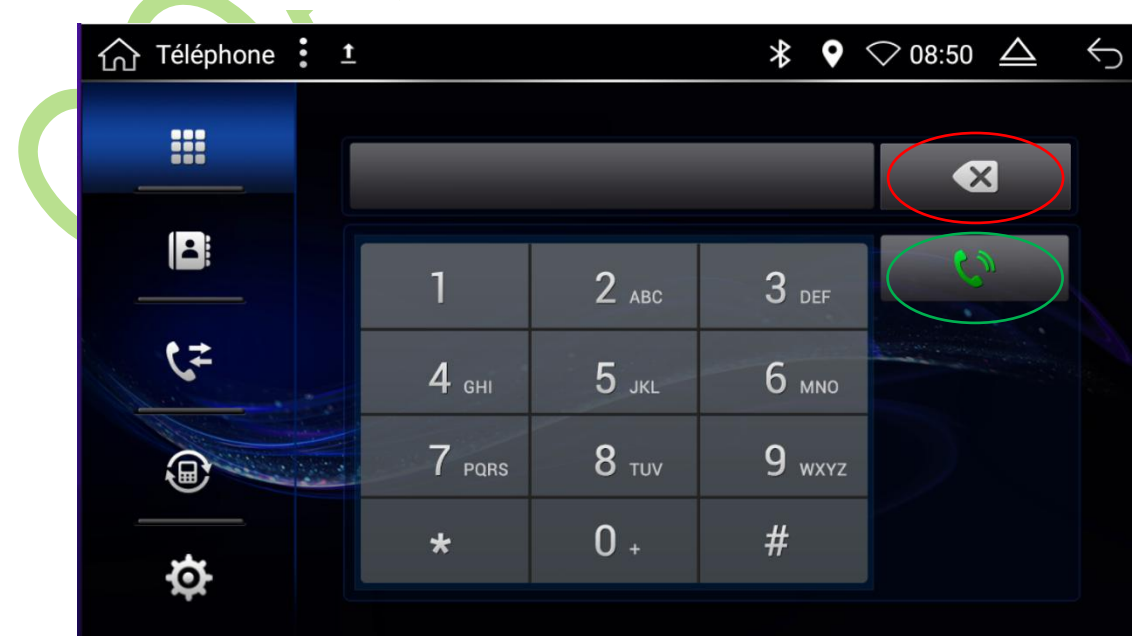

Lors de l'appel, Vous pouvez raccrocher via la touche 🤷 ou bien mettre en haut-parleur 👤

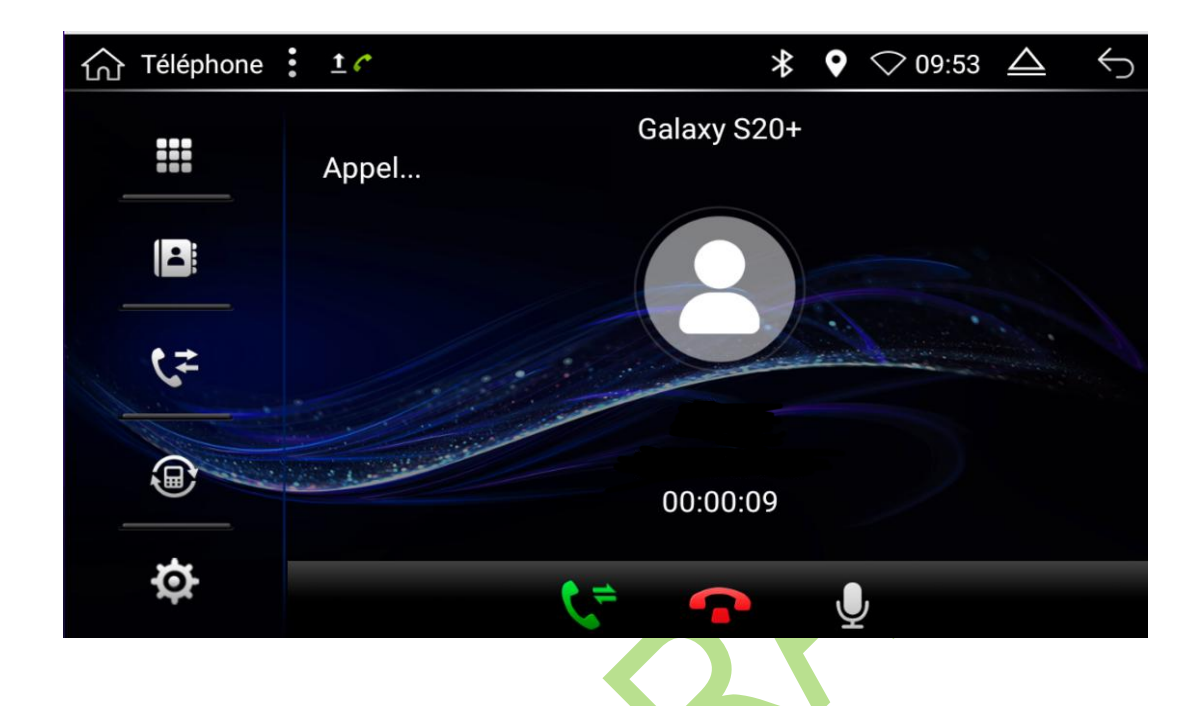

# 2.7.4 Effacer un appareil

Pour **supprimer un appareil connecté en Bluetooth**, cliquez sur l'icône 🐵, sélectionnez l'appareil que vous souhaitez retirer en effectuant **un appui long dessus**. Une **petite croix** apparaitra, **cliquez dessus pour supprimer.** 

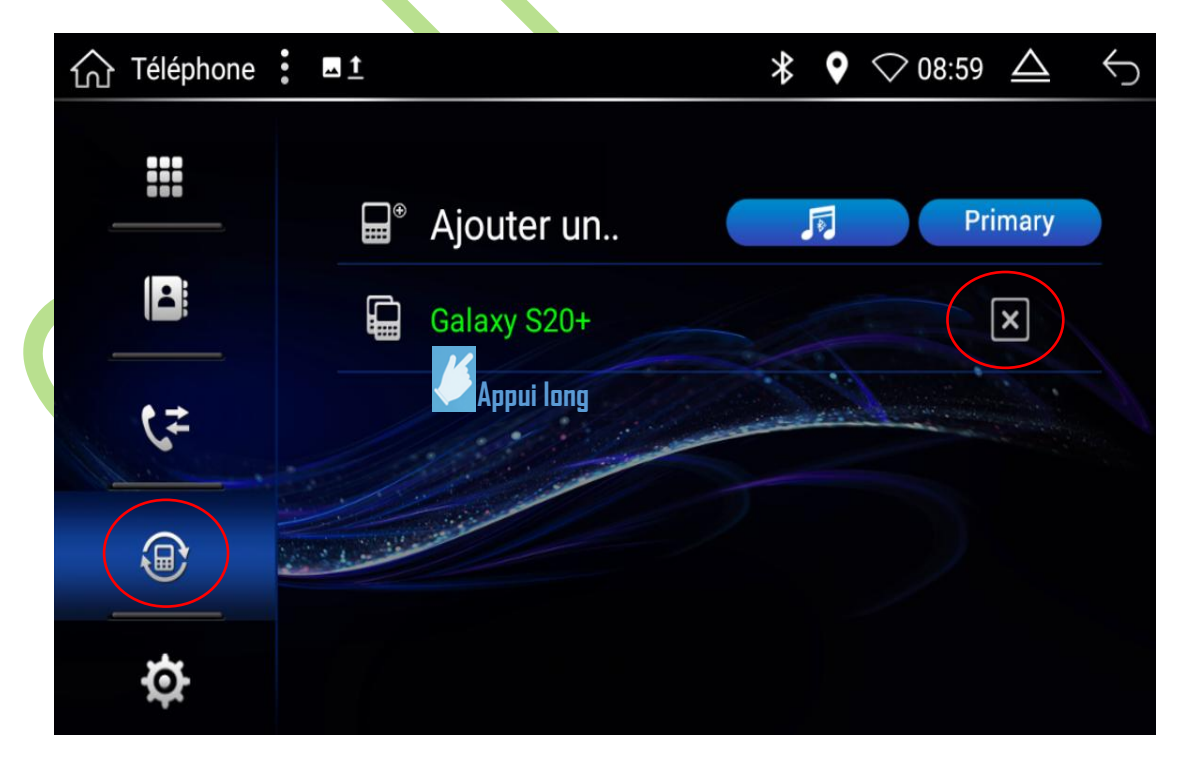

#### 2.7.5 Écouter de la musique via le Bluetooth

1. Depuis le menu principal, appuyez sur « BT Music ».

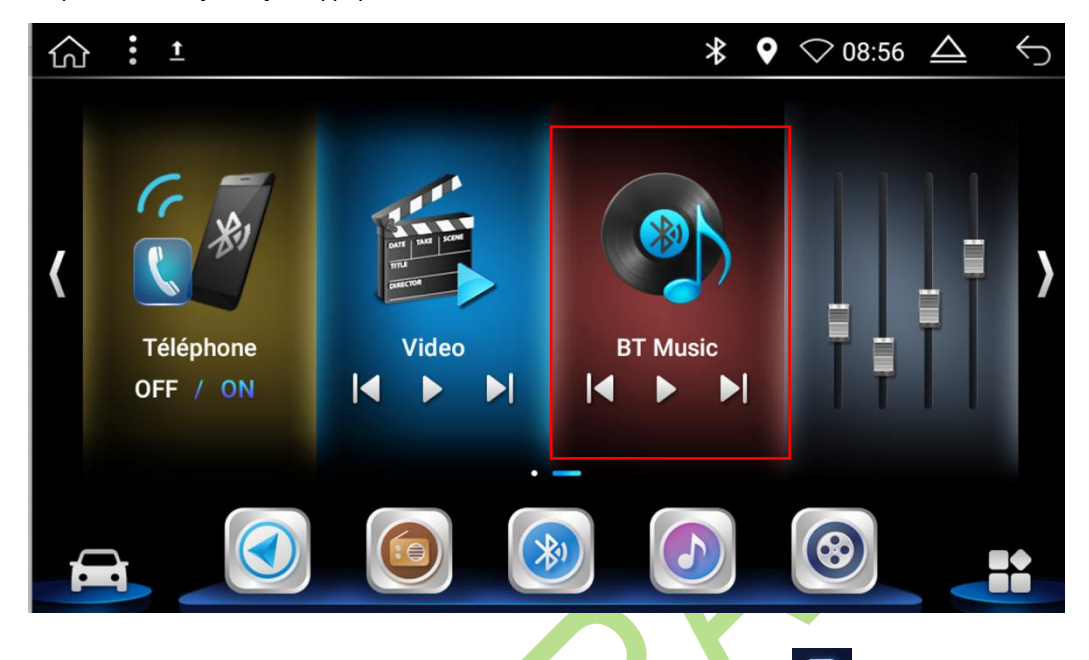

Vous pouvez également y accéder depuis le menu principal en cliquant sur l'icône 🖭, puis sélectionnez « BT Musique »

2. Lancez la musique depuis votre téléphone et elle se jouera automatiquement depuis l'autoradio.

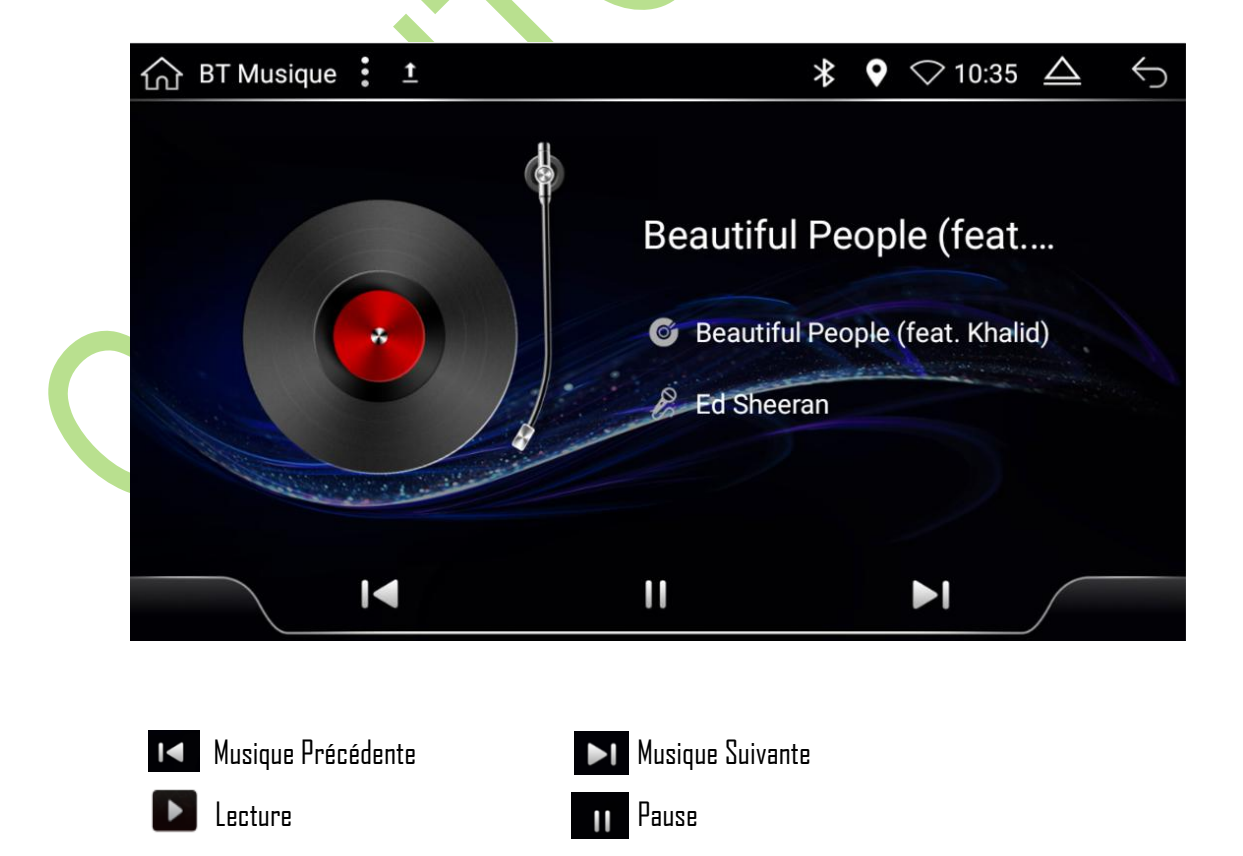

# 2.7 Configuration WIFI

Appuyez sur « **Paramètres »**.

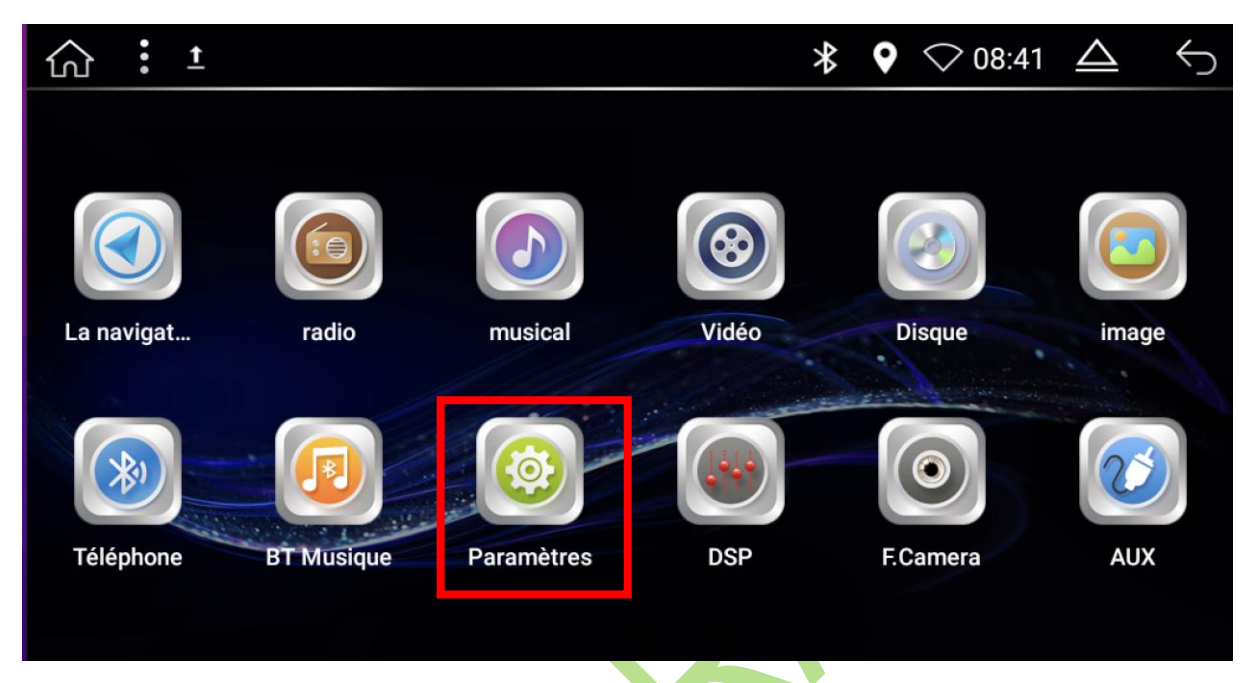

Appuyez sur « WIFI », puis sur l'icône « Cliquez pour entrer »

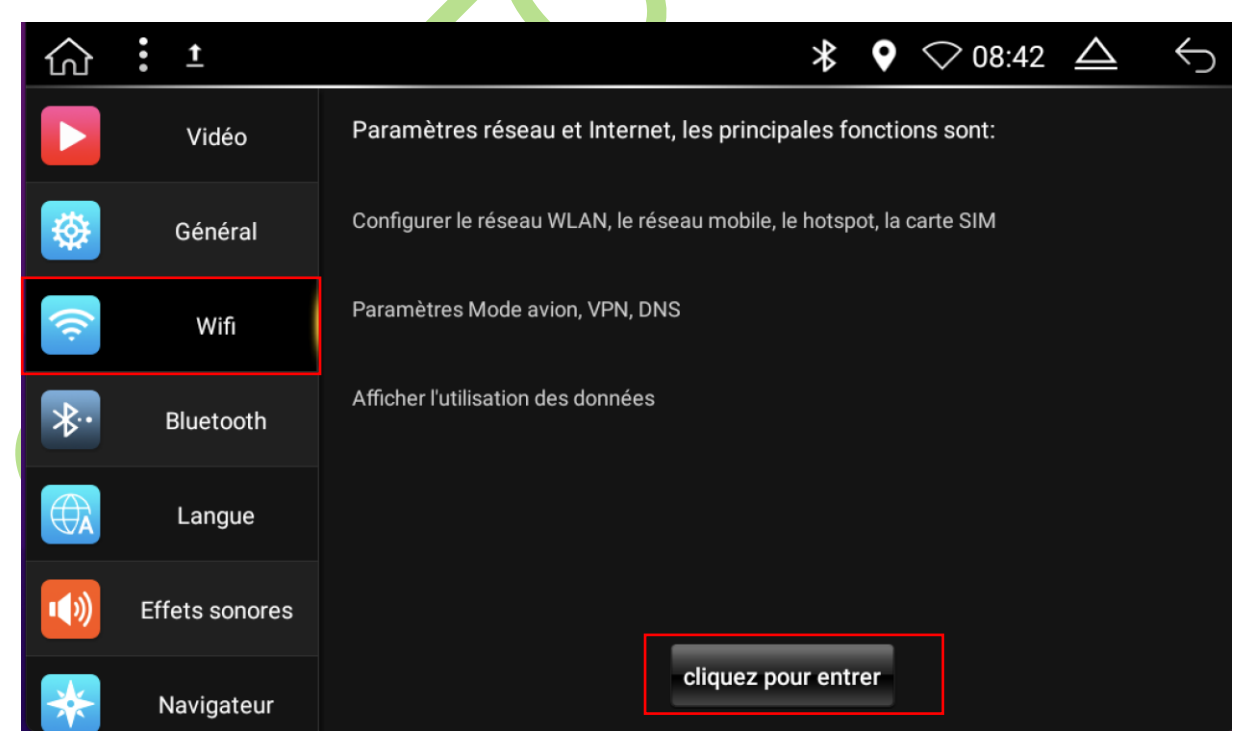

Activez le wifi en cochant l'option « Utiliser le Wifi », puis recherchez et sélectionner votre réseau WIFI, saisissez le mot de passe correspondant, et cliquez sur « SE CONNECTER ».

| ல | Wi-Fi 📩 📩                                                              | ≯ | <b>Q</b> | ⊘ 08:43 | $\Delta$ | $\leftarrow$ |
|---|------------------------------------------------------------------------|---|----------|---------|----------|--------------|
| ÷ | Wi-Fi                                                                  |   |          |         |          |              |
|   | Utiliser le Wi-Fi                                                      |   |          |         |          |              |
| • | Freebox-32A867                                                         |   |          |         |          | â            |
| Ŧ | Goautoradio                                                            |   |          |         |          | ô            |
| + | Ajouter un réseau                                                      |   |          |         |          |              |
|   | <b>Préférences Wi-Fi</b><br>Le Wi-Fi n'est pas rétabli automatiquement |   |          |         |          |              |
|   | Réseaux enregistrés<br>2 réseaux                                       |   |          |         |          |              |
|   |                                                                        |   |          |         |          |              |

Vous êtes connecté, lorsqu' apparait le mot **« Connecté »** en dessous du réseau WIFI choisi.

| ல | Wi-Fi 🚦 🛓               | * | <b>Q</b> | 🔶 09:58 | $\Delta$ | $\leftarrow$ |
|---|-------------------------|---|----------|---------|----------|--------------|
| ÷ | Wi-Fi                   |   |          |         |          |              |
|   | Utiliser le Wi-Fi       |   |          |         |          |              |
| Ŧ | Goautoradio<br>Connecté |   |          |         |          | ۵            |
|   |                         |   |          |         |          |              |

# 2.8 Configuration du Play Store

Pour télécharger des applications, vous devez disposer d'un compte « **Google** ». Vous pouvez en créer un gratuitement possible à l'adresse suivante : <a href="https://accounts.google.com">https://accounts.google.com</a>

+ : <u>1</u> 0 🔶 10:33  $\Delta$ 5 ഹ Chrome Play Store Maps YouTube Magnétop... ES Explora... Google GPS Test. **HERE WeGo** 

Accédez au « Google Play Store » depuis le menu principal, en cliquant sur le menu des applications

Il vous suffira de connecter votre compte Google pour activer le Google Play Store et télécharger les applications que vous souhaitez.

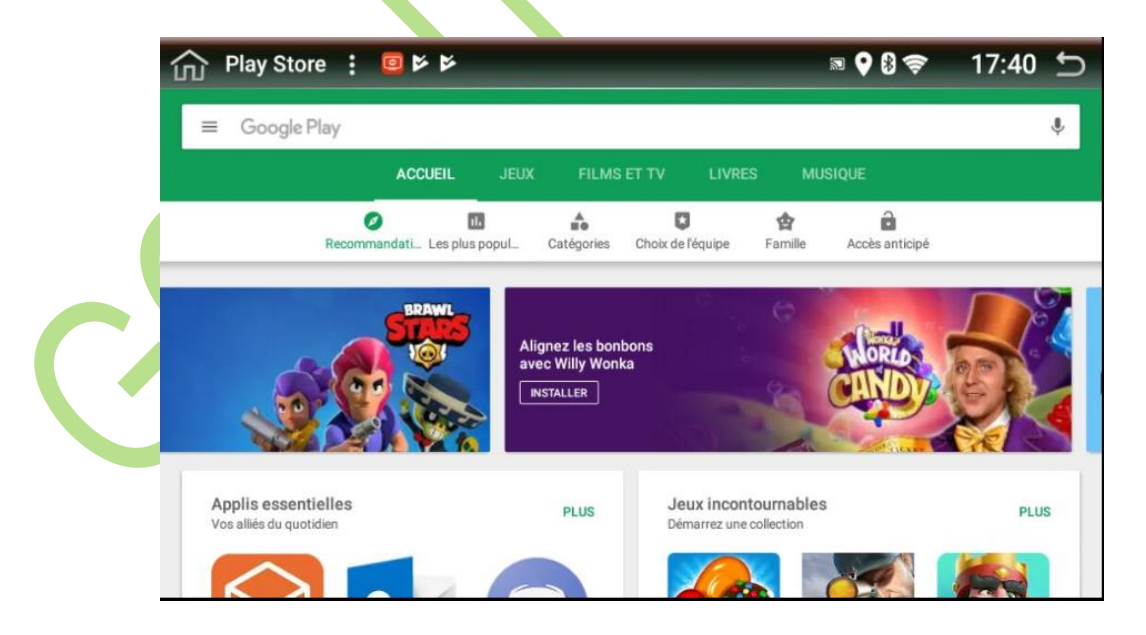

Si vous souhaitez avoir plus d'informations sur l'utilisation du Store « Google », vous pouvez vous rendre à cette adresse : <a href="https://support.google.com/googleplay">https://support.google.com/googleplay</a>

# 2.9 Configuration paramètres autoradio

### 2.9.1 Son des touches

Pour activer ou désactiver le son des touches, rendez-vous dans les paramètres, cliquez sur le menu « GENERAL », puis sélectionnez ou désélectionnez « BUZZER/SON DES TOUCHES ».

| ல்       | Paramètres     | •<br>•                                            | * | <b>Q</b> 20:20 | $\leftarrow$ |
|----------|----------------|---------------------------------------------------|---|----------------|--------------|
| Vidéo    |                | l'audio                                           |   |                |              |
| <b>*</b> | Général        | Filtre audio Taille du fichier<br>>500kb          |   |                |              |
|          | Wifi           | Sons des touches<br>ON                            |   |                |              |
| *•       | Bluetooth      | Périphériques USB Link, Auto Play Musique         |   |                |              |
|          |                | Radio                                             |   |                |              |
|          | Langue         | zone Radio<br>L'Europe                            |   |                |              |
| ••)      | Effets sonores | PhoneLink                                         |   |                |              |
| *        | Navigateur     | Application phonelink<br>AppleCarPlay AndroidAuto |   |                |              |

# 2.9.2 Éclairage des touches

Pour activer **le rétroéclairage de l'autoradio**, accédez aux **paramètres**, cliquez sur le menu **« Général »**, puis sélectionnez **« HEADLIGHT SWITCH/COMMUTATEUR PHARES »**. Les touches de l'autoradio s'allumeront.

| ல        | Paramètres     | ± ♥ ♥ ♥ ♥ 10:59 △                              |
|----------|----------------|------------------------------------------------|
|          | Vidéo          | côté gauche / côté supérieur                   |
| <b>†</b> | Général        | Pourcentage de la navigation Mix 80            |
| <u>(</u> | Wifi           | Paramètre<br>port USB de protocole 0<br>USB2.0 |
| *.       | Bluetooth      | Port USB 1 de protocole                        |
|          | Langue         | Afficher                                       |
| ••)      | Effets sonores | Commutateur phares DE                          |
| *        | Navigateur     | CarPlay<br>CarPlay                             |

Pour changer **la couleur des touches de l'autoradio**, accédez aux **« Paramètres »,** sélectionnez le menu **« COLORLED »,** puis choisissez la couleur que vous souhaitez utiliser.

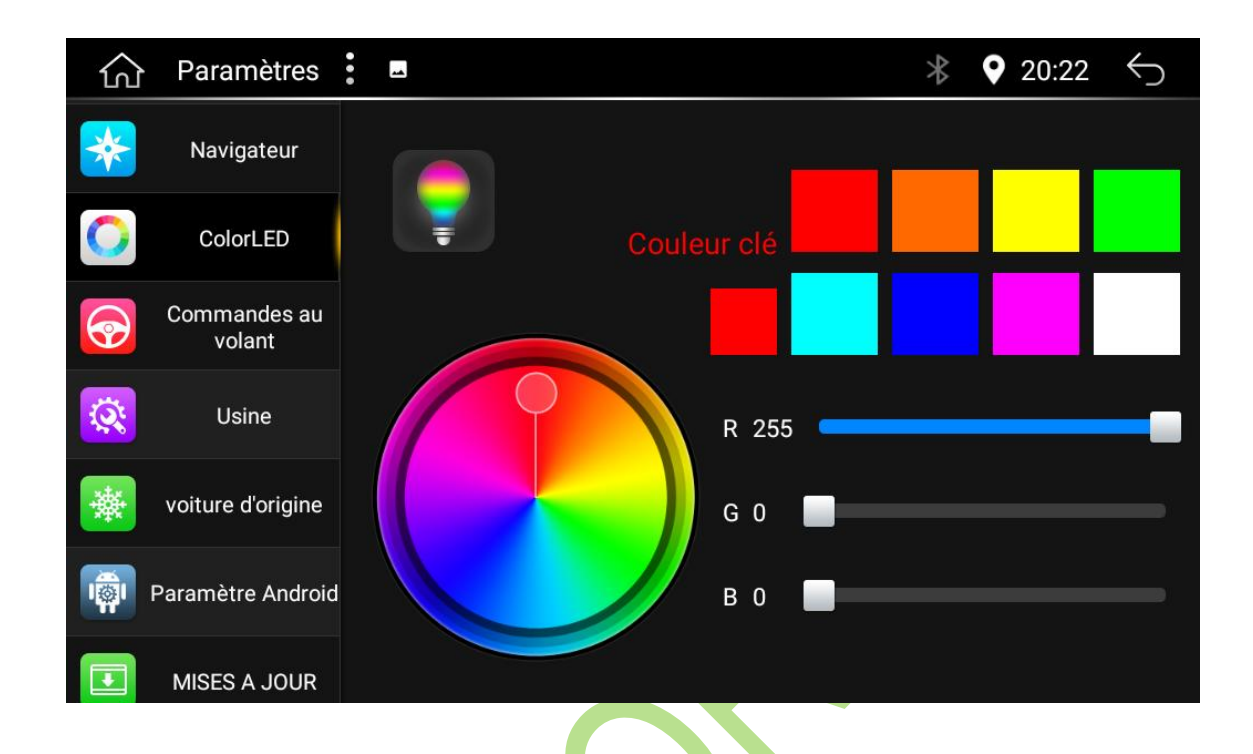

## 2.9.3 Désinstaller une application

Pour désinstaller une application, accédez aux **paramètres**, sélectionnez le menu **« Paramètres Android »**, puis cliquez sur l'icône **« Cliquez pour entrer »**.

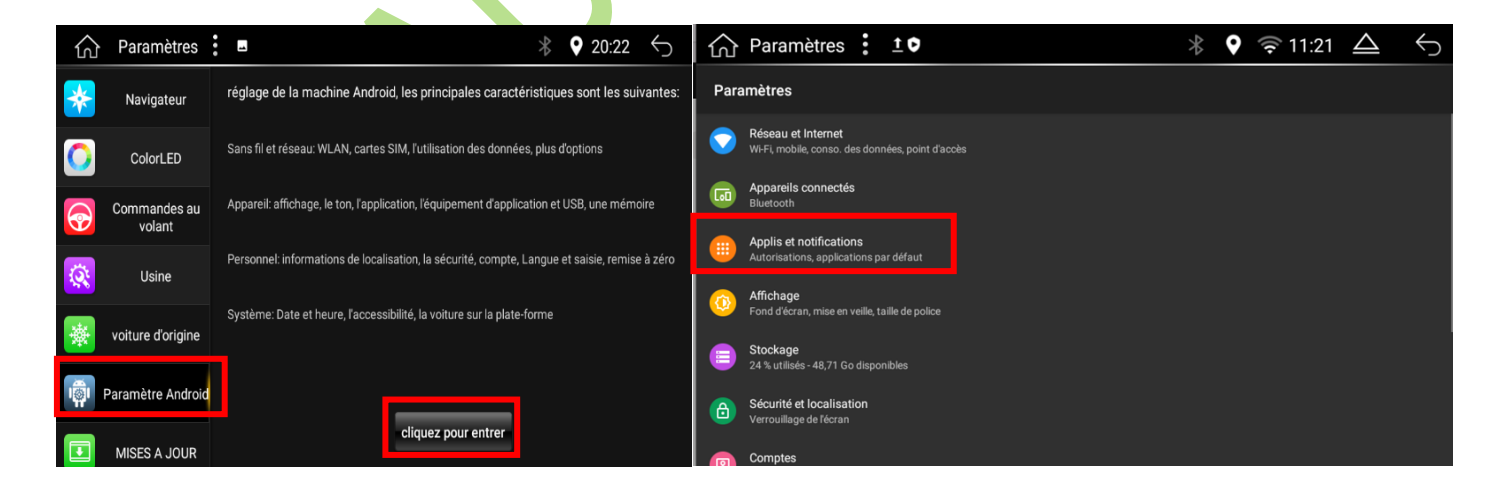

Sélectionnez **« Applis et notifications »**, puis effectuer un **appui long** sur l'application que vous souhaitez **désinstaller**, vous aurez alors l'option de forcer l'arrêt ou de la désinstaller.

## 2.9.4 Réglage de la caméra

Pour configurer votre caméra de recul, veuillez suivre les étapes suivantes :

- Accédez au menu « Paramètres ».
- Cliquez sur « Vidéo ».
- Dans le menu « Camera arrière », laissez l'option sur « Ordinaire »
- Réglez le format de la caméra en accédant à l'option « Réglez le canal de matériel de la caméra ».
- Choisissez parmi les options suivantes : « AHD », « AVM » ou « AUX-CVBS ».
- Pour l'option « Type d'entrée vidéo Back Camera », choisissez la configuration adaptée à votre caméra de recul.
- Si vous avez acheté une caméra universelle sur notre site, veuillez sélectionner la configuration « AHD\_720P\_25HZ ».

| ல        | Paramètres     | ••• |                                             | * | <b>Q</b> | 20:43 | $\leftarrow$ |
|----------|----------------|-----|---------------------------------------------|---|----------|-------|--------------|
|          | Vidéo          | _   | Ordinaire                                   |   |          |       |              |
|          |                |     | Caméra arrière<br>Ordinaire                 |   |          |       |              |
|          | General        |     | Réglez le canal de matériel de la caméra    |   |          |       |              |
| <u>(</u> | Wifi           |     | AHD<br>Type d'entrée vidéo PreCamera        |   |          |       |              |
| *        | Bluetooth      |     | CVBS_NTSC                                   |   |          |       |              |
|          |                |     | Type d'entrée vidéo BackCamera<br>cvbs_ntsc |   |          |       |              |
|          | Langue         |     | piste de recul                              |   |          |       |              |
| •••      | Effets sonores |     | off<br>inverser Mute                        |   |          |       |              |
|          |                |     | OFF                                         |   |          |       |              |
| *        | Navigateur     |     | inverser référence                          |   |          |       |              |

# 2.9.5 Réglage des Radars de recul

Ouvrez l'application *« Car setting / Réglage de la voiture »,* puis accédez à *« General setting/Réglage général* » et activez « Radar Display / Affichage des radars ».

|                           |           | •                |                   |                                                 |            |          |
|---------------------------|-----------|------------------|-------------------|-------------------------------------------------|------------|----------|
| Réglage de                | -         | >                | ₿ 🔮 20:50 🕤       | ☆ Réglage pri                                   | \$ 9 20:50 | 5        |
|                           |           |                  |                   | Affichage des radars                            |            |          |
|                           |           |                  |                   | Reverse trajectory reversal                     |            |          |
|                           |           |                  |                   | Affichage ouverture/fermeture des portes        |            | <b>_</b> |
|                           |           | ···· Km          |                   | Inverser sens gauche/droite des portes avants   |            |          |
| T T T T                   |           |                  |                   | Inverser sens gauche/droite des portes arrières |            |          |
| ture Paramètres de l'ampl | Info Clim | Données conduite | Réglage principal | Faire disparaitre les informations de porte     |            |          |
|                           |           |                  |                   | Affichage ouverture/fermeture du capot          |            |          |
|                           |           |                  |                   | Affichage ouverture/fermeture du coffre         |            |          |
|                           |           |                  | 20240311-1942     |                                                 |            |          |

Pour activer les lignes de guidage de la caméra, cochez l'option « **Reverse trajectory reversal** » Si les radars n'apparaissent pas, vous pouvez également changer votre configuration canbus.

#### 2.9.6 Réglage et Configuration Canbus

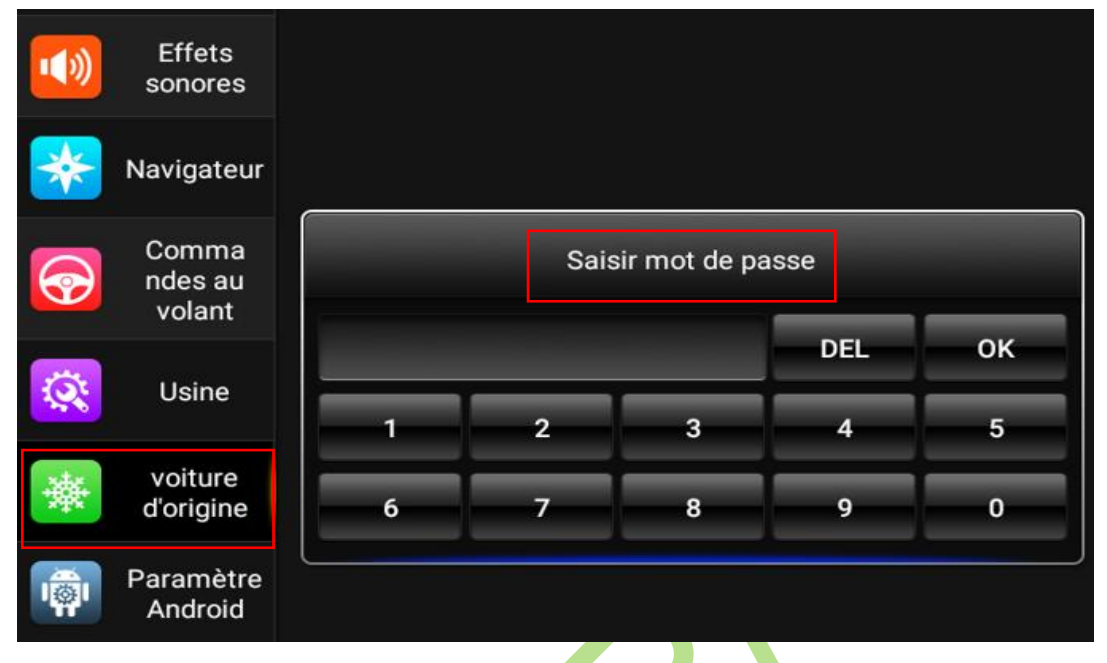

1. Sélectionner « Voiture d'origine/Original Car » et saisir le mot de passe "OOOO" puis OK

2. Cliquez sur la marque du Canbus fournie avec l'autoradio.

| 公 Sélectionn         |           |                        |                   |             |  |  |
|----------------------|-----------|------------------------|-------------------|-------------|--|--|
| Protocole: Raise Peu | igeot 161 | MISE À NIVEAU EN LIGNE | SÉLECTIONNER L'ID | ID D'ENTRÉE |  |  |
| No Can               | VW (MQB)  |                        |                   |             |  |  |
| Raise                | VW (PQ)   |                        |                   |             |  |  |
|                      | Skoda     |                        |                   |             |  |  |
| Simple               | Hyundai   |                        |                   |             |  |  |
| BAOGOOD              | Kia       |                        |                   |             |  |  |
|                      | Chevrolet |                        |                   |             |  |  |
| Binary               | Buick     |                        |                   |             |  |  |
| Hiworld              | Opel      |                        |                   |             |  |  |
| XFY                  | Ford      |                        |                   |             |  |  |

- 3. Cliquez sur la marque du Canbus fournie avec l'autoradio.
- 4. Sélectionnez la marque, le modèle et l'année de votre véhicule.
- 5. Appuyez sur « **Confirmer** ».

**<u>Remarque</u>** : Si l'année ou le modèle de votre véhicule n'apparaît pas, ou si les commandes au volant ne fonctionnent pas après le premier réglage, essayez plusieurs combinaisons de marques, modèles ou années, même si elles ne correspondent pas exactement à votre véhicule, jusqu'à ce que les commandes au volant fonctionnent.

## 2.9.7 Suppression du Message d'Avertissement Vidéo

Pour supprimer le message d'avertissement (ci-dessous) qui apparaît dans les menus « Vidéo » ou « Image ».

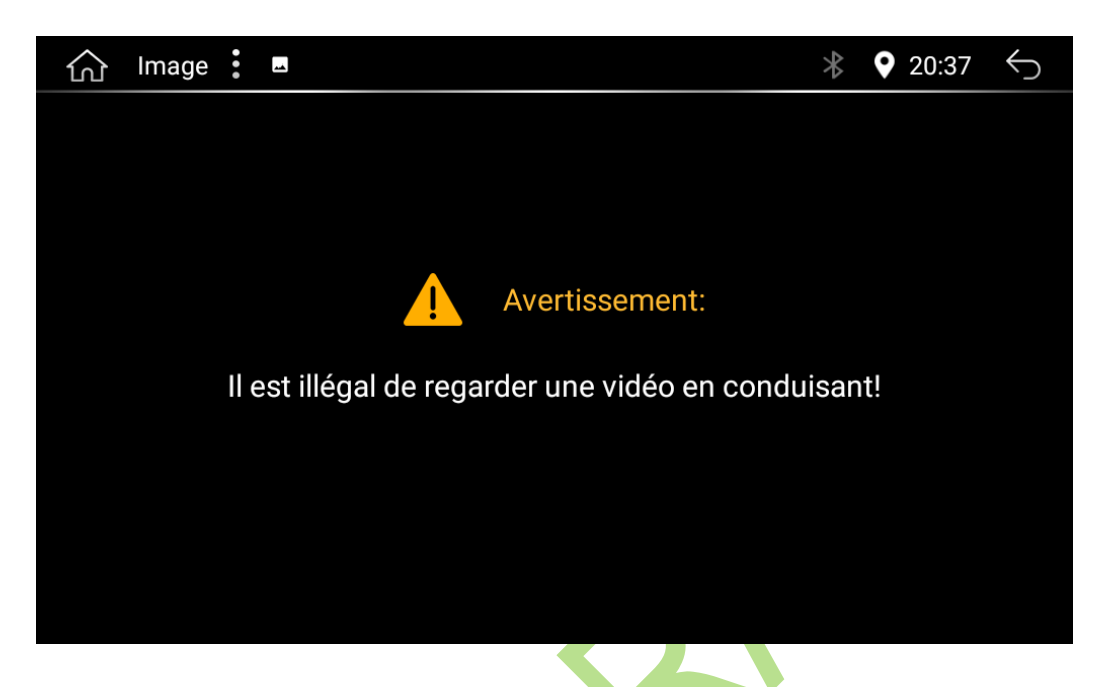

Il vous suffit d'aller dans les « Paramètres », de cliquer sur « Vidéo », puis d'activer l'option « Conduite vidéo ».

| 公        | Paramètres     | ••• |                                                        | * | <b>Q</b> 20:37 | $\leftarrow$ |
|----------|----------------|-----|--------------------------------------------------------|---|----------------|--------------|
|          | Vidéo          |     | on                                                     |   |                |              |
| <b>†</b> | Général        |     | Caméra frontale<br>Ordinaire                           |   |                |              |
|          | Wifi           |     | Caméra arrière<br>Ordinaire                            |   |                |              |
| *.       | Bluetooth      |     | <b>Réglez le canal de matériel de la caméra</b><br>AHD |   |                |              |
|          | Langue         |     | Type d'entrée vidéo PreCamera<br>CVBS_NTSC             |   |                |              |
| ••)      | Effets sonores |     | Type d'entrée vidéo BackCamera<br>CVBS_NTSC            |   |                |              |
| *        | Navigateur     |     | piste de recul<br>OFF                                  |   |                |              |

# 3 Configuration du Carplay et de l'Android Auto

# 3.1 Carplay

Assurez-vous d'abord que votre iPhone est connecté au Bluetooth de l'autoradio. CarPlay se lancera automatiquement en mode sans fil une fois votre iPhone appairé.

Vous pouvez également ouvrir l'application « **PhoneLink** » depuis le menu des applications, pour démarrer Apple CarPlay manuellement.

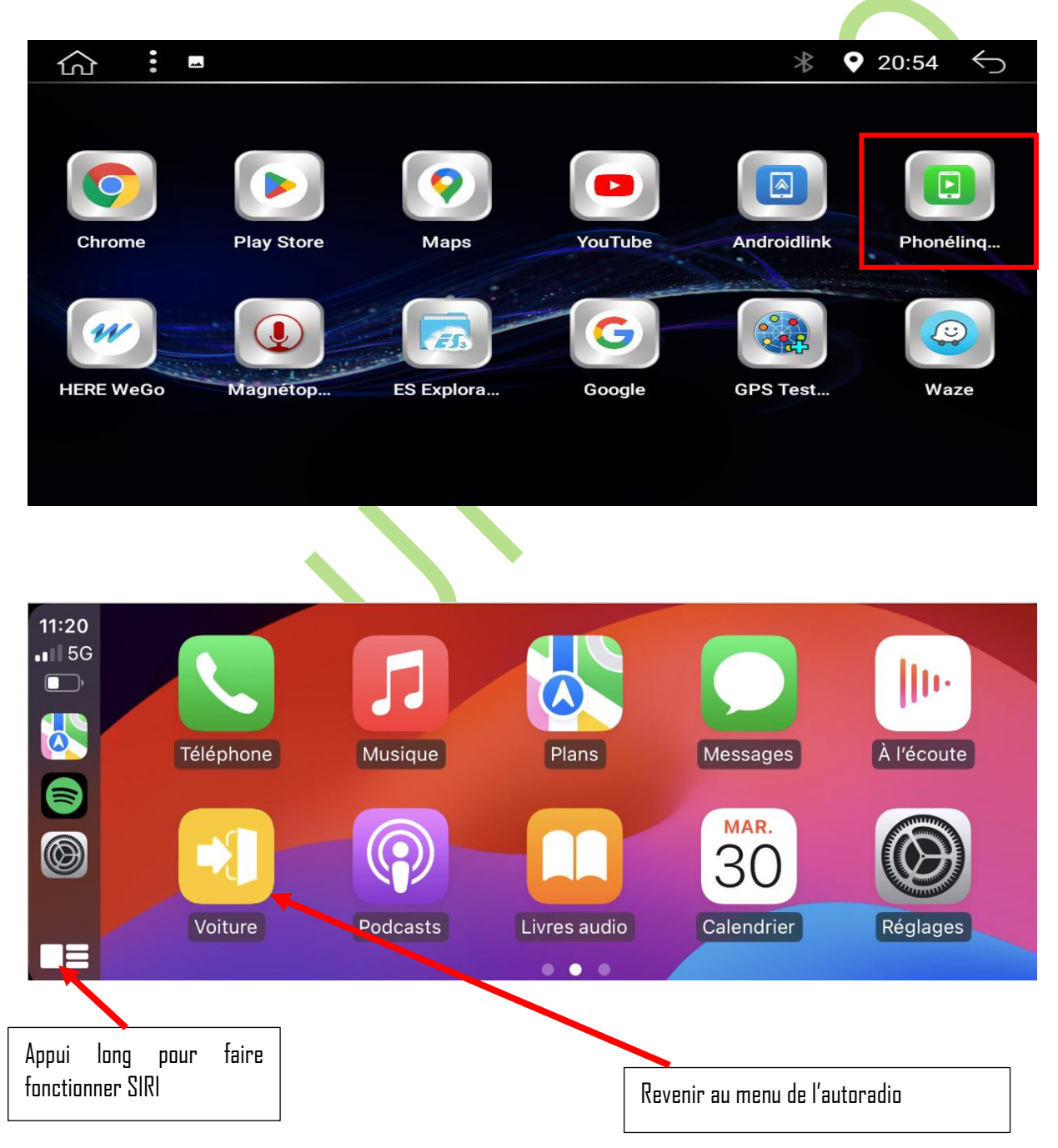

Pour obtenir plus d'informations sur l'utilisation d'Apple Carplay, veuillez consulter le site suivant : <u>https://www.apple.com/fr/ios/carplay/</u>

# 3.2 Android Auto

Pour utiliser Android Auto, connectez votre smartphone Android au Bluetooth de l'autoradio.

L'application se lancera automatiquement en mode sans fil sur l'autoradio après la connexion. *Notez qu'Android Auto en mode sans fil est disponible uniquement pour les smartphones fonctionnant sous Android 10. Pour les versions antérieures, il sera nécessaire de brancher le téléphone.* 

Vous pouvez également ouvrir l'application « Android Link » pour démarrer Android auto.

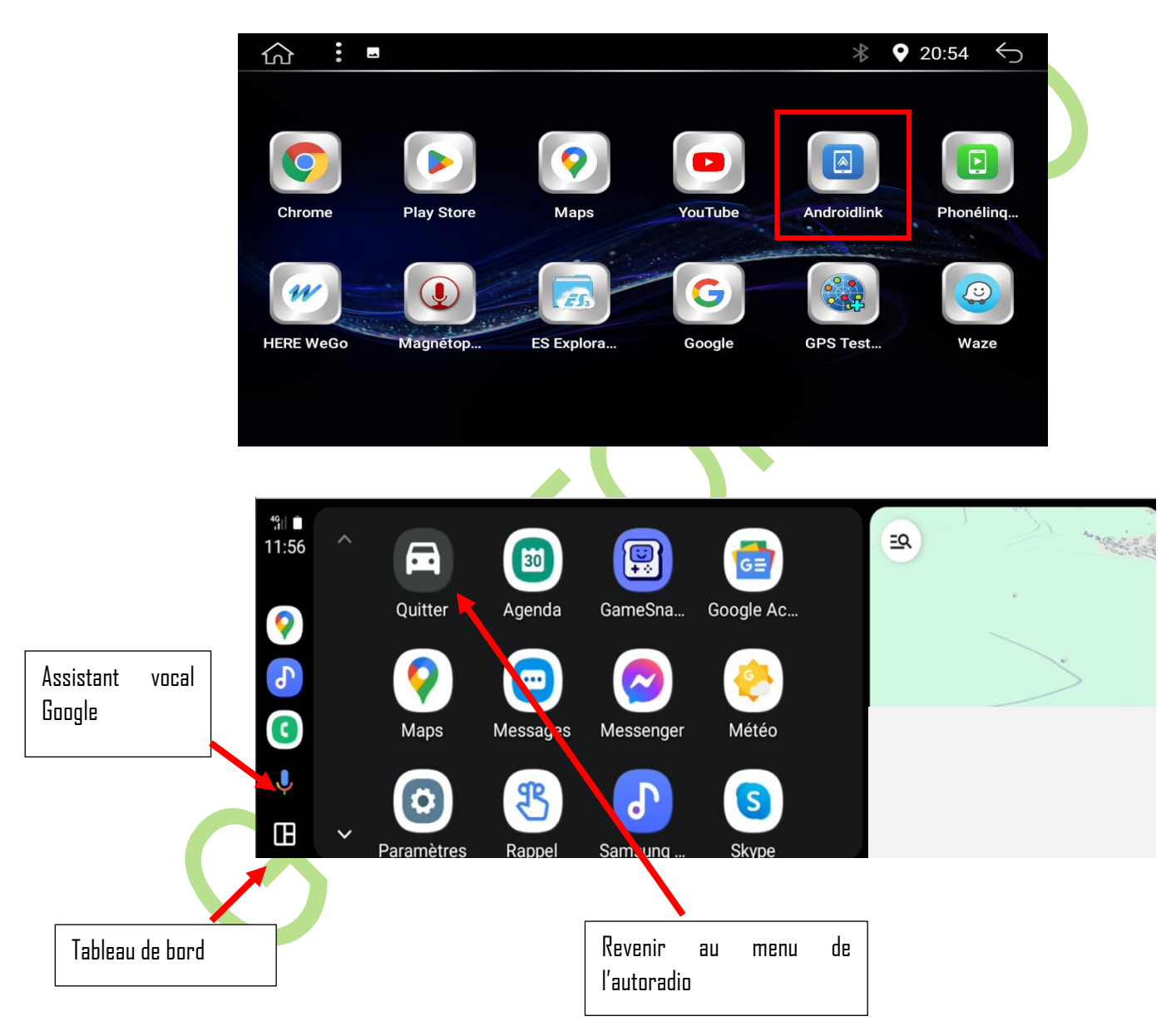

Pour paramétrer Android auto, n'hésitez pas à cliquer sur le menu des paramètres depuis Android auto.

Pour obtenir plus d'informations sur l'utilisation d'Android Auto, veuillez consulter le site suivant : <u>https://www.android.com/intl/fr\_fr/auto/</u>

# 4 FAQ

## 4.1.1 La Radio ne capte pas bien :

Assurez-vous que l'antenne radio sur le câble principal est bien branchée à l'antenne radio d'origine.

Si vous souhaitez améliorer la réception, vous pouvez également utiliser un amplificateur de signal radio, disponible à l'achat dans les magasins spécialisés ou en ligne.

# 4.1.2 L'autoradio ne s'allume pas :

Vérifiez tous les branchements pour vous assurer que chaque prise est correctement connectée et bien enfoncée. Contrôlez également le fusible situé derrière l'autoradio android.

# 4.1.3 Les commandes au volant ne fonctionnent pas :

Assurez-vous que le petit câble situé sur la prise principale (de couleur orange-marron) est correctement connecté à l'arrière de l'autoradio.

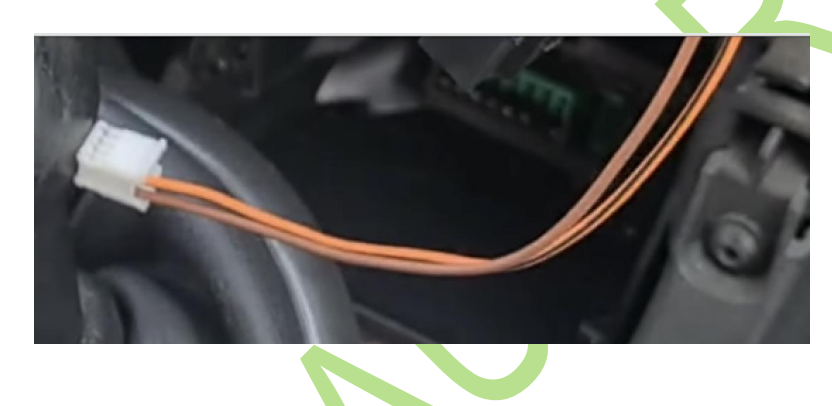

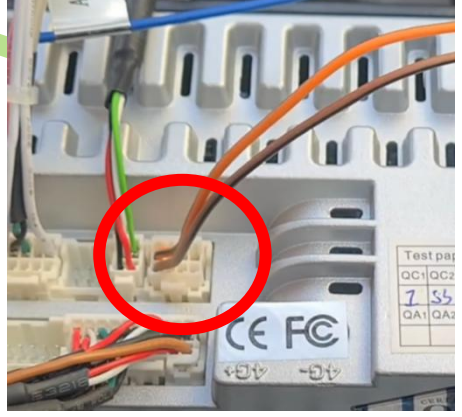

Ouvrez le menu "Paramètres", puis sélectionnez l'onglet "Commandes au volant"

| வ                                             | Paramètres        |                  |            |                 | *                | <b>♀</b> ⊚ 03 | :43 🕤       |
|-----------------------------------------------|-------------------|------------------|------------|-----------------|------------------|---------------|-------------|
| <b>~</b> //////////////////////////////////// | Effets sonores    |                  | Appuyez su | ur le bouton su | r le volant d'un | e seconde!    |             |
| *                                             | Navigateur        |                  | apprenti   | ssage bouton    | L bureau         | · _           |             |
|                                               |                   | Π                | <b>■</b> × | <b>4</b> +      |                  |               |             |
| 0                                             | ColorLED          | bureau           | muer       | volume+         | volume-          | source        | Jouer pause |
|                                               | Commandes au      | surun            | prochaine  | Retour          | sonner           | Navigation    | répondre    |
|                                               | volant            |                  |            |                 | <b>r</b> *       |               |             |
| Į,                                            | Usine             | raccrocher       | Radio      | Puissance       | Musique bt       | Up            | Vers le bas |
| *                                             | voiture d'origine | La gauche        | Droite     | OK<br>Entrer    | La musique       | Vidéo         | Voix        |
|                                               | Paramètre Android | ر <del>باد</del> | / 🔶 Sauv   | egarder         | Ö                | réinitialiser |             |

Pour effectuer l'apprentissage des commandes au volant, appuyez sur l'icône de l'écran correspondant à la fonction que vous souhaitez configurer.

Une fois l'icône sélectionnée, appuyez sur la commande du volant correspondante. L'apprentissage des touches est validé lorsque l'icône prend cette apparence :

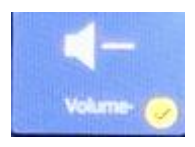

## 4.1.4 Désactiver l'affichage d'ouverture et de fermeture des portes

Accédez à l'application "Réglage du véhicule".

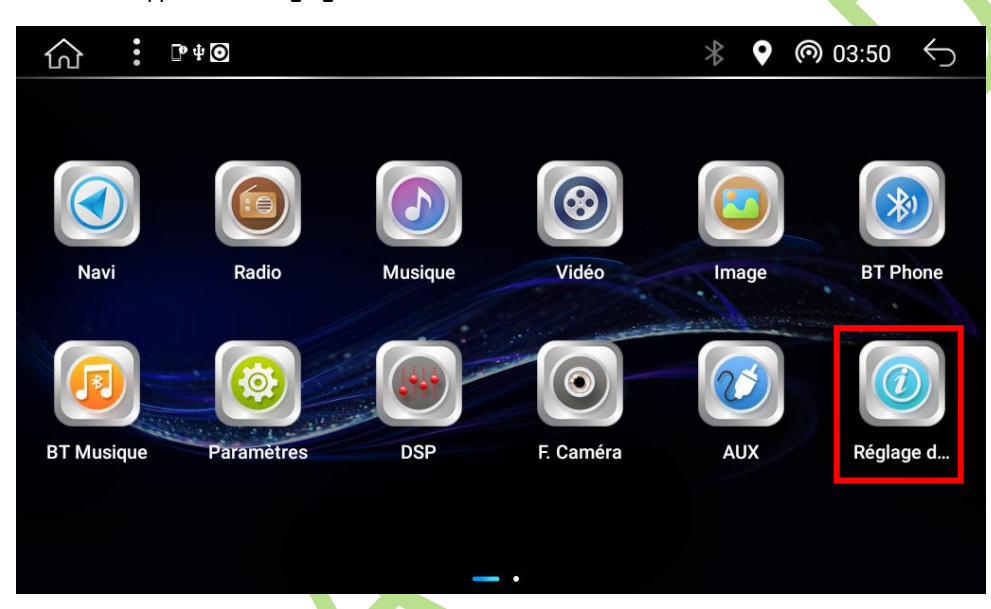

Sélectionnez l'icône "Réglage principal".

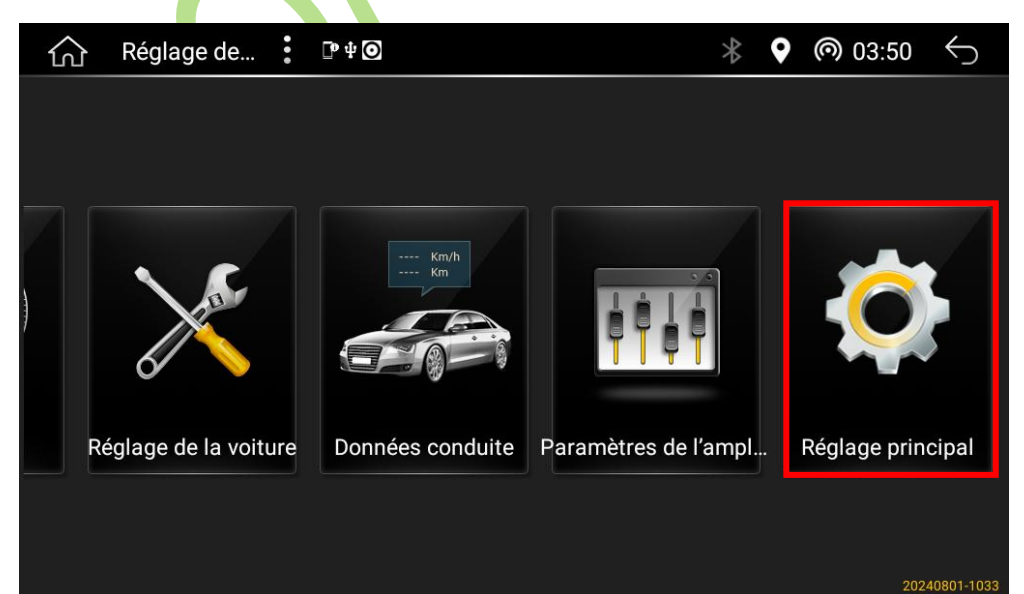

Décochez l'option "Affichage Ouverture et fermeture des portes"

| ကြဲ Réglage pri 🚦 🖻 မို 🞯                       | * | <b>Q</b> | @ 03:50 | $\leftarrow$ |  |
|-------------------------------------------------|---|----------|---------|--------------|--|
| Affichage des radars                            |   |          |         |              |  |
| Radar full screen display                       |   |          |         |              |  |
| Reverse trajectory reversal                     |   |          |         |              |  |
| Affichage ouverture/fermeture des portes        |   |          |         |              |  |
| Inverser sens gauche/droite des portes avants   |   |          |         |              |  |
| Inverser sens gauche/droite des portes arrières |   |          |         |              |  |
| Faire disparaitre les informations de porte     |   |          |         |              |  |
| Affichage ouverture/fermeture du capot          |   |          |         |              |  |
|                                                 |   |          |         |              |  |

# 4.1.5 Le GPS n'accroche pas bien où se déconnecte :

Assurez-vous que l'antenne GPS n'est pas collée sur ou à proximité d'une surface métallique, car cela pourrait provoquer une perte ou une dégradation du signal. Il est également conseillé de vérifier la connexion 4G ou Wi-Fi pour garantir un bon fonctionnement.

De plus, notre GPS « **Here we go** » offre un mode hors ligne. Pour en profiter, téléchargez au préalable les cartes dont vous aurez besoin.

# 4.1.6 Carplay/Android auto ne fonctionne pas :

 Accédez aux l'applications « Phone Link » ou « Android Link » en fonction de votre téléphone, puis cliquez sur la petite roue crantée.

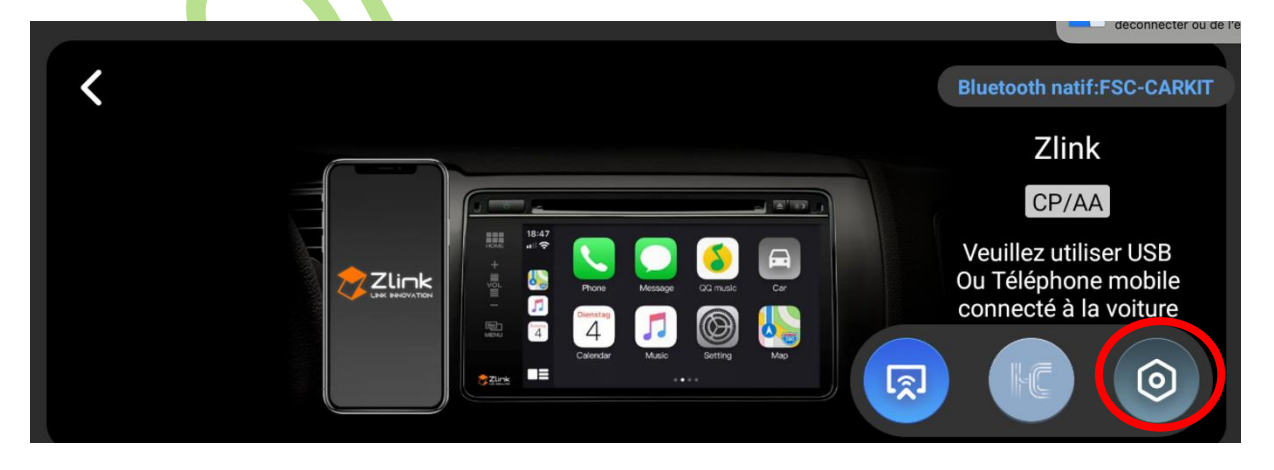

- Vérifiez que l'option « Autoriser les connexions de fond/Background Connection » est bien cochée.

| < | Paran | nètres                               |     |  |
|---|-------|--------------------------------------|-----|--|
|   |       | Sélection de la position de conduite | L   |  |
|   |       | Navigation flottante                 | OFF |  |
|   |       | Autoriser les connexions de fond     | ON  |  |

 Dans la section « Connexion par défaut /Default Connection Type » cochez « Mode d'interconnexion préféré/Link Mode First »

| < | Par | amètres                   |                 |   |  |
|---|-----|---------------------------|-----------------|---|--|
|   |     | Connexion par défaut      | Mode d'intercon | > |  |
|   |     | Vérifier les mises à jour | V5.4.23         | > |  |
|   |     | À propos de               |                 | > |  |
|   |     |                           |                 | • |  |
|   |     |                           |                 |   |  |
| < | Со  | nnexion par défaut        |                 |   |  |
|   |     |                           |                 |   |  |

| Mode d'interconnexion préféré                                                                |     |
|----------------------------------------------------------------------------------------------|-----|
| Mode capture d'écran                                                                         |     |
| Mode mémoire                                                                                 |     |
| ○ OpeDrive - Bibl II PRILIPS UPD > Uccuments > Screensnots > Screensnot_20231201-0336222.png | iée |

#### Pour utiliser le mode CarPlay, assurez-vous que CarPlay est activé sur votre iPhone.

Pour vérifier cela, suivez les étapes suivantes :

- Ouvrez les réglages de votre iPhone et appuyez sur « Général ».
- Sélectionnez « CarPlay ».
- Dans la section « Voitures disponibles », recherchez et sélectionner votre véhicule.
- Activez l'option « Autoriser CarPlay pendant le verrouillage ».

Cela garantira que CarPlay reste actif lorsque l'écran de votre iPhone est verrouillé, assurant ainsi un fonctionnement continu comme prévu."

| Réglages Général   Informations   Mise à jour logicielle   AirDrop   Handoff   CarPlay   Stockage iPhone Actualisation en arrière-plan Date et heure Clavier Clavier Dictionnaires Vier région Dictionnaires                                                                                                    | 09:31 -7                               | al 46 🗩       | 09:31-7                                                            | ••• ••• 4G                                                                                                    |
|----------------------------------------------------------------------------------------------------|----------------------------------------|---------------|--------------------------------------------------------------------|----------------------------------------------------------------------------------------------------|
| Informations   Mise à jour logicielle   AirDrop   Handoff   CarPlay   Handoff   CarPlay   Stockage iPhone   Actualisation en arrière-plan   Date et heure   Clavier   Langue et région   Dictionnaires                                                                                                    | Kéglages Général                       |               | Général                                                            | CarPlay                                                                                                    |
| AirDrop                                                                                                    | Informations<br>Mise à jour logicielle | >             |                                                                    | () I I I I I I I I I I I I I I I I I I I                                                                       |
| CarPlay       Si votre volure pred en charge le système CarPlay sans fil, maintenez erfoncé le bouton de contrôle vocal sur le volant pour lancer la configuration de CarPlay.         Accessibilité       >         Stockage iPhone       >         Actualisation en arrière-plan       >         Date et heure       >         Clavier       >         Langue et région       >         Dictionnaires       > | AirDrop                                | > .           |                                                                    |                                                                                                    |
| Accessibilité >><br>Stockage iPhone >><br>Actualisation en arrière-plan >><br>Date et heure >><br>Clavier >><br>Langue et région >><br>Dictionnaires >>                                                                                                    | CarPlay                                |               | Si votre voiture pre<br>fil, maintenez enfor<br>volant pour lancer | nd en charge le système CarPlay sans<br>ncé le bouton de contrôle vocal sur le<br>la configuration de CarPlay. |
| Stockage iPhone     >       Actualisation en arrière-plan     >       Date et heure     >       Clavier     >       Langue et région     >       Dictionnaires     >                                                                                                    | Accessibilité                          | >             | VOITURES DISPON                                                    | IIBLES Strate                                                                                                  |
| Actualisation en arrière-plan > Date et heure > Clavier > Langue et région > Dictionnaires >                                                                                                    | Stockage iPhone                        | >             |                                                                    |                                                                                                    |
| Date et heure     >       Clavier     >       Langue et région     >       Dictionnaires     >                                                                                                    | Actualisation en arrière-plan          | >             |                                                                    |                                                                                                    |
| Clavier ><br>Langue et région ><br>Dictionnaires >                                                                                                    | Date et heure                          | >             |                                                                    |                                                                                                    |
| Langue et région ><br>Dictionnaires >                                                                                                    | Clavier                                | >             |                                                                    |                                                                                                    |
| Dictionnaires >                                                                                                    | Langue et région                       | $\rightarrow$ |                                                                    |                                                                                                    |
|                                                                                                    | Dictionnaires                          | >             |                                                                    |                                                                                                    |

#### 1. Siri ne fonctionne pas :

- 1. Depuis votre IPhone, accédez à **« Réglages ».**
- 2. Cliquez sur « Siri et recherche ».
- 3. Dans cet écran, assurez-vous que le réglage suivant est activé : « Détecter Dis Siri ».

|  | Kéglages Siri et recherche                                                                                                    |
|--|----------------------------------------------------------------------------------------------------|
|  | DEMANDER À SIRI                                                                                                    |
|  | Détecter « Dis Siri »                                                                                                    |
|  | Bouton latéral pour Siri                                                                                                    |
|  | Siri peut vous aider à être plus efficace, il vous suffit<br>de demander. Demander à Siri et confidentialité                                                                                    |
|  | CONTENU D'APPLE                                                                                                    |
|  | Afficher dans Chercher                                                                                                    |
|  | Afficher dans Spotlight                                                                                                    |
|  | Apple peut afficher du contenu lorsque vous<br>recherchez du texte au des objets dans des photos, ou<br>lorsque vous effectuez une recherche. Suggestions<br>Siri, recherche et confidentialité |
|  | SUGGESTIONS D'APPLE                                                                                                    |
|  | Autoriser les notifications                                                                                                    |
|  | Afficher dans la bibliothèque d'ap                                                                                                    |
|  | Afficher lors du partage                                                                                                    |
|  | Afficher lors de l'écoute                                                                                                    |
|  | Apple peut émettre des suggestions dans les apps                                                                                                    |

Apple peut émettre des suggestions dans les apps ainsi que sur les écrans d'accueil et verrouillé, lonsque vous partagez ou recherchez des éléments, ou encore quand vous utilisez Chercher et Clavier. Suggestions

#### 4.1.7 Que faire des câbles non mentionnés dans la vidéo d'installation ?

Si certains câbles présents ne sont pas mentionnés ou utilisés dans notre vidéo d'installation, c'est parce qu'ils ne sont pas nécessaires pour faire fonctionner le produit. Vous pouvez donc les pousser au fond du véhicule pour éviter qu'ils gênent le remontage.

# 4.1.8 Le Play Store ne fonctionne pas

Si vous ne parvenez pas à vous connecter au Play Store ou si celui-ci ne fonctionne pas, veuillez suivre ces étapes :

- Assurez-vous que l'autoradio est bien connecté au Wi-Fi.
- Vérifiez que vous avez créé un compte Google et que vous avez saisi correctement vos informations de connexion.
- Dans les paramètres de l'autoradio, vérifiez que le fuseau horaire est bien réglé sur 'Europe' et non sur 'Chine'.
   En effet, Google ne fonctionne pas en Chine, et si l'autoradio est configuré sur le fuseau horaire chinois, vous ne pourrez pas accéder au Play Store.

# 4.1.9 Résolution des problèmes de fonctionnement du tactile ou des touches de l'écran

Si vous rencontrez des problèmes avec l'écran tactile ou si les touches ne fonctionnent plus, suivez ces étapes pour résoudre le problème :

- 1. Accédez aux paramètres de l'autoradio en allant dans Paramètres > Usine.
- 2. Entrez le mot de passe **GGGG.** Si celui-ci ne fonctionne pas, essayez **DDDD**, puis cliquez sur '**DK**' pour accéder au menu.
- 3. Sélectionnez Touch Learning,
- 4. Commencez par choisir **Step 1 : Screen Learning** et effectuez la calibration de l'écran en appuyant sur les différents points affichés.
- 5. Une fois la calibration terminée, vous serez redirigé vers le menu des touches. Appuyez sur **Reset** en haut de l'écran pour supprimer le dernier paramétrage.
- 6. Cliquez sur le premier bouton de l'autoradio à paramétrer, par exemple Menu.
- 7. Dans la colonne **Select the short press function**, sélectionnez **Home**. Faites de même dans la colonne **Select the long press function**, puis cliquez sur 'OK' pour valider.
- 8. Répétez cette opération pour chaque touche de l'autoradio, en choisissant la fonction souhaitée dans les deux colonnes et en validant à chaque fois par 'DK'.
- 9. Une fois tous les boutons configurés, cliquez sur **Save and Exit** en haut de l'écran. Le système redémarrera automatiquement.

### 4.1.10 Le Wifi ne fonctionne pas

Assurez-vous que l'antenne Wi-Fi est correctement vissée à l'arrière de l'autoradio, car sans elle, aucun réseau ne sera détecté. Vérifiez également que le petit câble Wi-Fi/Parking est bien connecté à l'arrière de l'autoradio.

 Branchez le câble principal à votre câble d'alimentation d'origine. Il y a trois connecteurs à brancher : deux connecteurs blancs et un connecteur gris. Assurez-vous que chaque connecteur est bien inséré dans la prise correspondante.

## 4.1.11 Accéder aux paramètres d'usine

Accédez aux paramètres de l'autoradio en allant dans **Paramètres > Usine.** 

Entrez le mot de passe **6666**. Si celui-ci ne fonctionne pas, essayez **0000**, puis cliquez sur '**DK**' pour accéder au menu.

Pour des instructions détaillées et des démonstrations en vidéo de l'installation de l'autoradio, consultez notre chaîne YouTube : https://www.youtube.com/@GoAutoradio

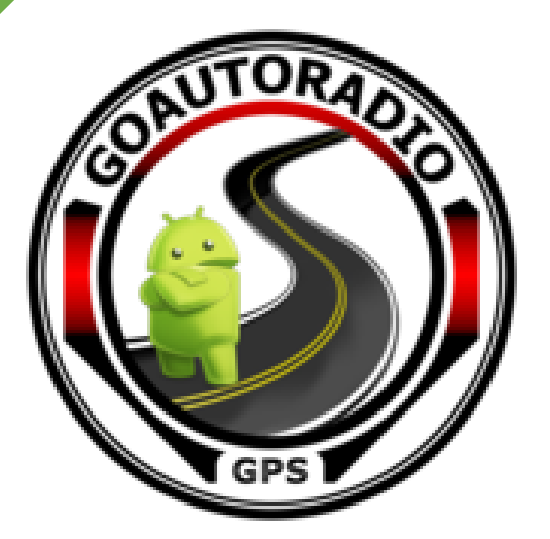

Nous contacter :

# Par mail contact@goautoradio-gps.fr

<u>Via notre site</u>

www.goautoradio.fr/contact